# **Nivel Básico**

¿Quieres investigar y nunca has utilizado las bases de datos de referencias bibliográficas de la Web of Science

En este curso aprenderás que la utilización de la WOS, te será necesaria en tú investigación

#### RACHEL.MANGAN@CLARIVATE.COM

Solutions Specialist Noviembre de 2018

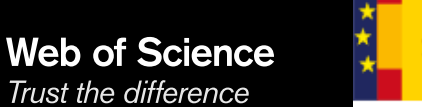

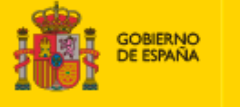

MINISTERIO DE CIENCIA, INNOVACIÓN Y UNIVERSIDADES

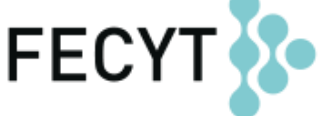

FUNDACIÓN ESPAÑOLA PARA LA CIENCIA Y LA TECNOLOGÍA

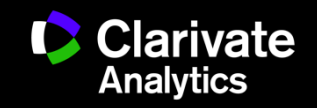

#### Contenido nivel básico

- Introducción a la Colección Principal de la Web of Science: selección del contenido y cobertura de los índices de citas
- Buscar
- Ordenar
- Refinar
- Analizar
- Descubrir
- Identificar (unir firma de autores)
- Marcar
- Exportar
- Personalizar
- Guardar

Web of Science

Trust the difference

• Solicitar cambios

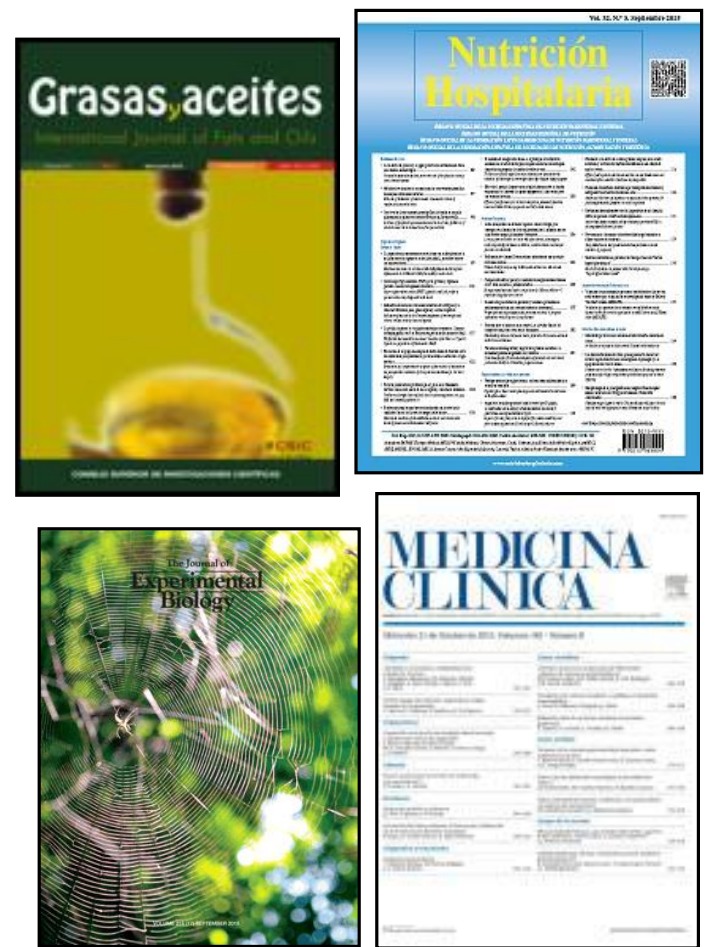

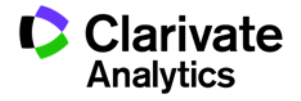

# La Web of Science- la conexión más grande de revistas, libros, actas, datos, patentes, bases multidisciplinarias y bases regionales

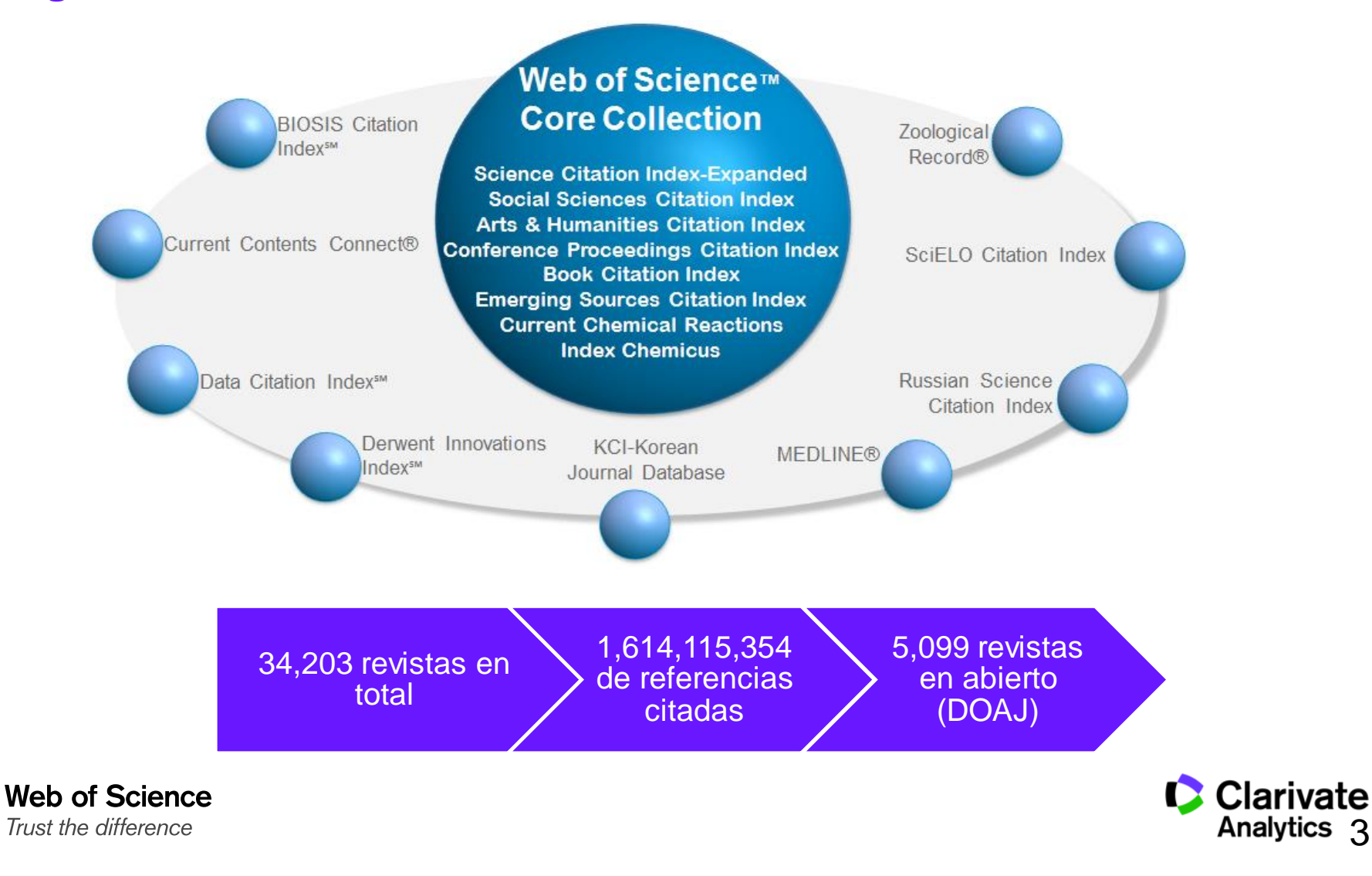

#### Nuestra historia y impacto en el mundo de información científica

LIS Pioneer: Eugene Garfield

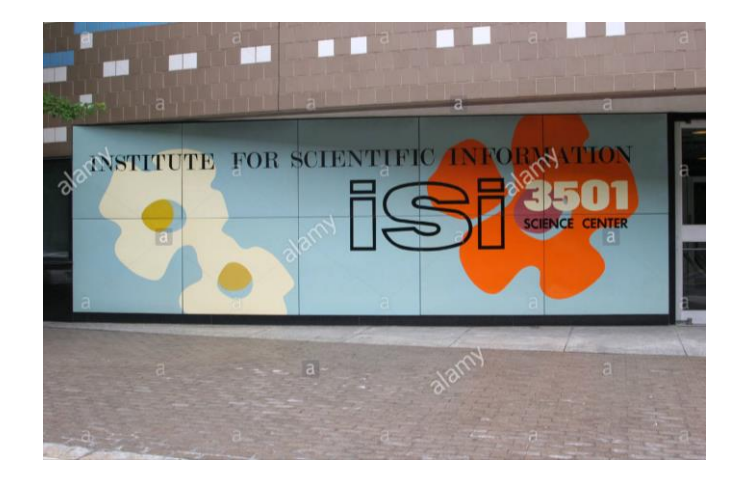

#### Background

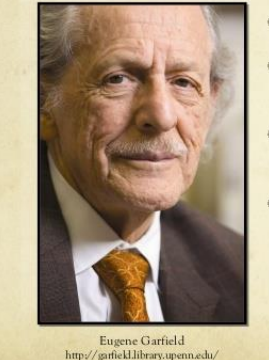

#### O Born: September 16, 1925

- Known as the "Father of Scientometrics and Bibliometrics" (Brynko, 2007)
- Founder and Chairman Emeritus of Thomas Scientific (Connor, 2008)
- Pioneered the field of citation indexing and analysis (Hane, 2005)

Module 3 Group 3

Science, Vol:122, No:3159, p.108-111, July 15, 1955

**Citation Indexes for Science:** 

A New Dimension in Documentation through Association of Ideas

#### Eugene Garfield, Ph.D.

"The uncritical citation of disputed data by a writer, whether it be deliberate or not, is a serious

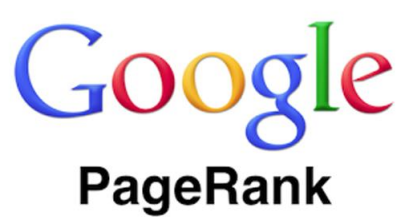

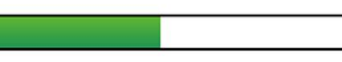

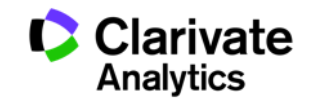

Web of Science Trust the difference

#### La Web of Science Colección Principal- descomposición

|   | Índice de Citas                                                                         | Número de<br>Títulos | Numero de<br>documentos | Cobertura           |
|---|-----------------------------------------------------------------------------------------|----------------------|-------------------------|---------------------|
| • | Science Citation Index Expanded                                                         | 9,046                | 49,001,370              | 1900-actualidad     |
| • | Social Science Citation Index                                                           | 3,330                | 8,726,312               | 1900-actualidad     |
| • | Arts and Humanities Citation Index                                                      | 1,815                | 4,735,304               | 1975-actualidad     |
| • | Conference Proceeding Citation Index<br>(ciencias y ciencias sociales y<br>humanidades) | +191,108             | 9,927,310               | 1990-<br>actualidad |
| • | Book Citation Index (ciencias sociales y humanidades y ciencias)                        | 94,066<br>7,279      | 1,210,019               | 2005-actualidad     |
| • | Emerging Sources Citation Index (inuevo!)                                               |                      | 1,664,589               | 2005-<br>actualidad |

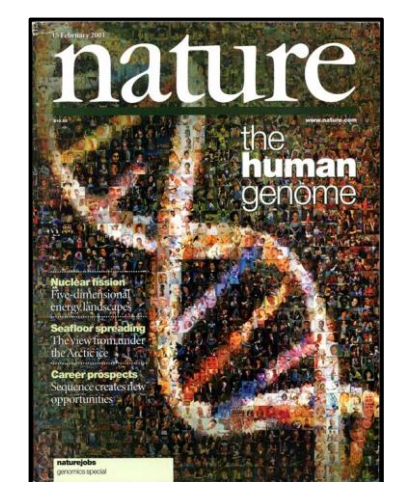

Web of Science Trust the difference

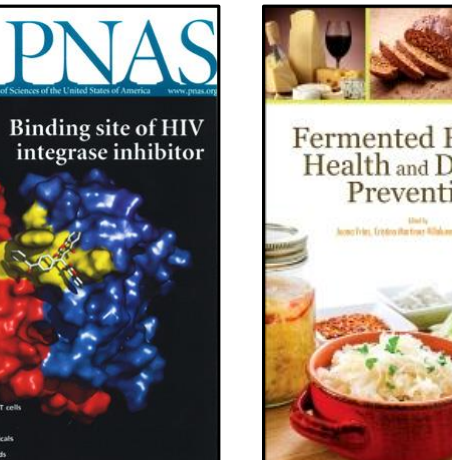

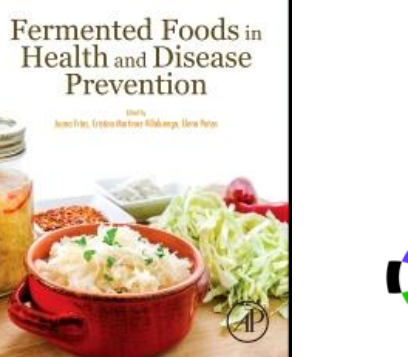

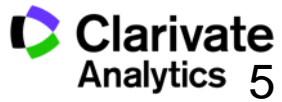

#### Web of Science Colección Principal-el índice de citas único y más completo

- Acceso a más de 20,369 + revistas de alta calidad y de revistas emergentes: Clarivate indexa las revistas más destacadas de la investigación
- Busca en más de 71+ millones de registros
- Más de 1 billón de referencias citadas
- Indexación completa desde 1900 -todos los autores, todas las afiliaciones y todas las referencias citadas
- Cobertura completa de las revistas- indexación del contenido completo de la revista y todos los artículos publicados
- Multidisciplinaria: 252 categorías temáticas
- Selección neutral y objetiva- Clarivate evalúa más de 3.300 editoriales
- Cobertura de publicaciones globales más de 80 países y 32 idiomas
- **5.099** revistas acceso abierto (todas las bases)
- 3.823 revistas acceso abierto WOS CC

Web of Science

Trust the difference

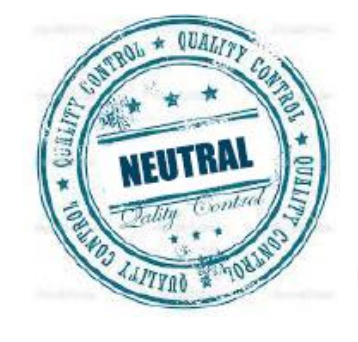

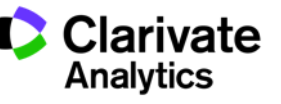

#### Calidad y control de selección de la Web of Science CC

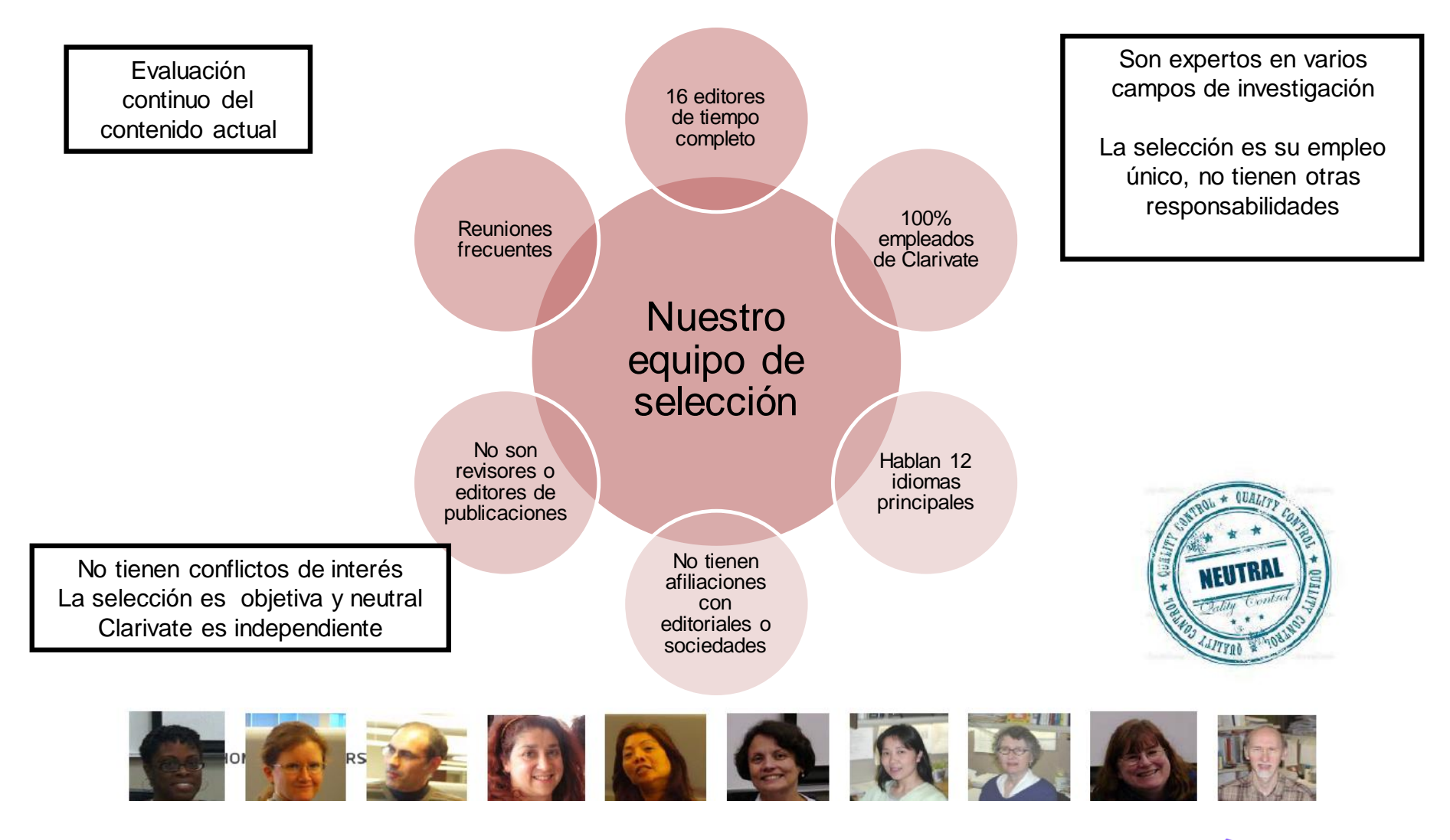

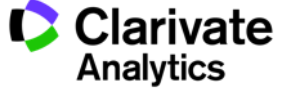

Web of Science Trust the difference

#### La selección de bases de datos en la Web of Science

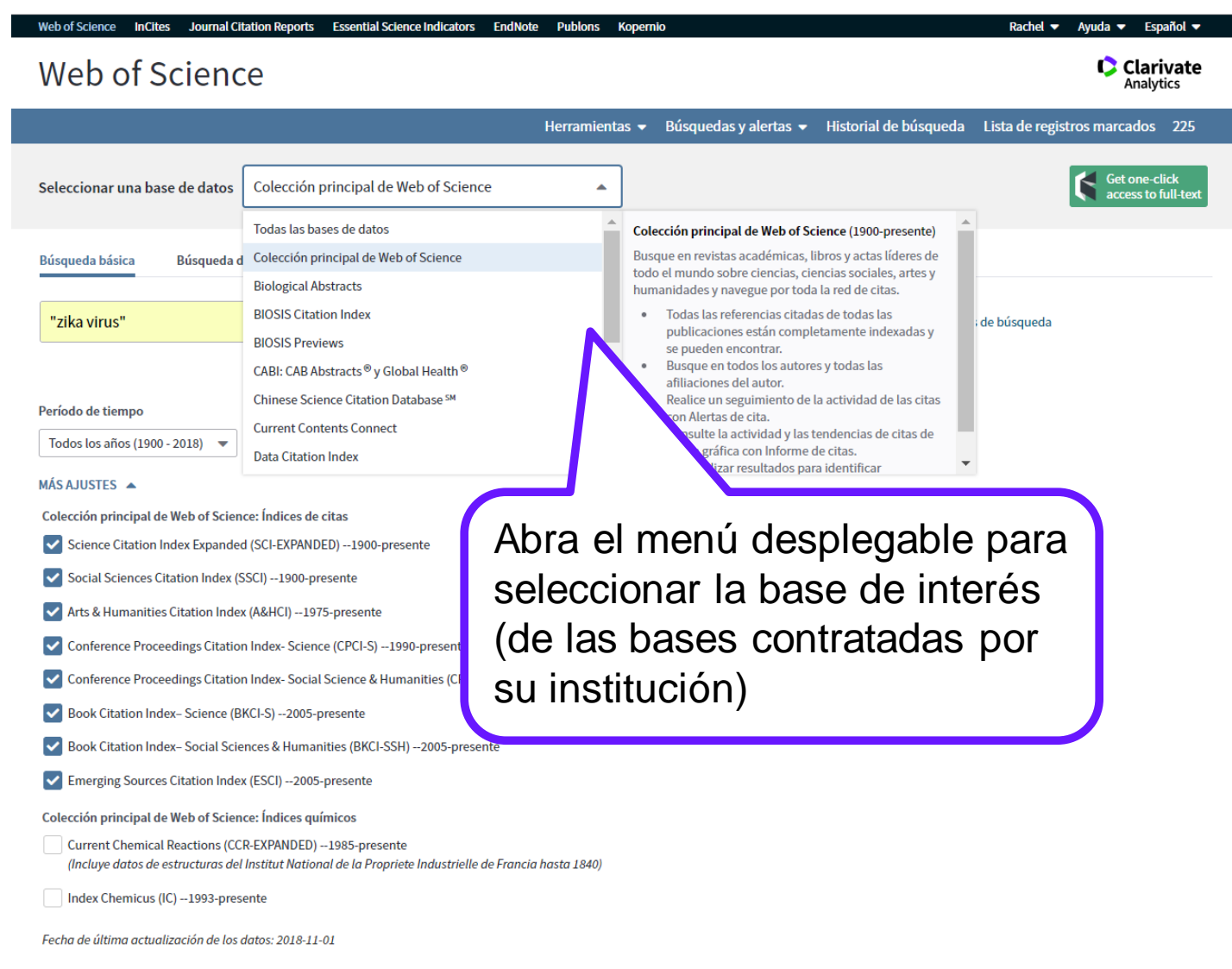

Web of Science

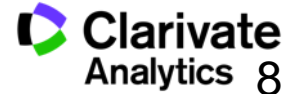

#### **Mis Herramientas**

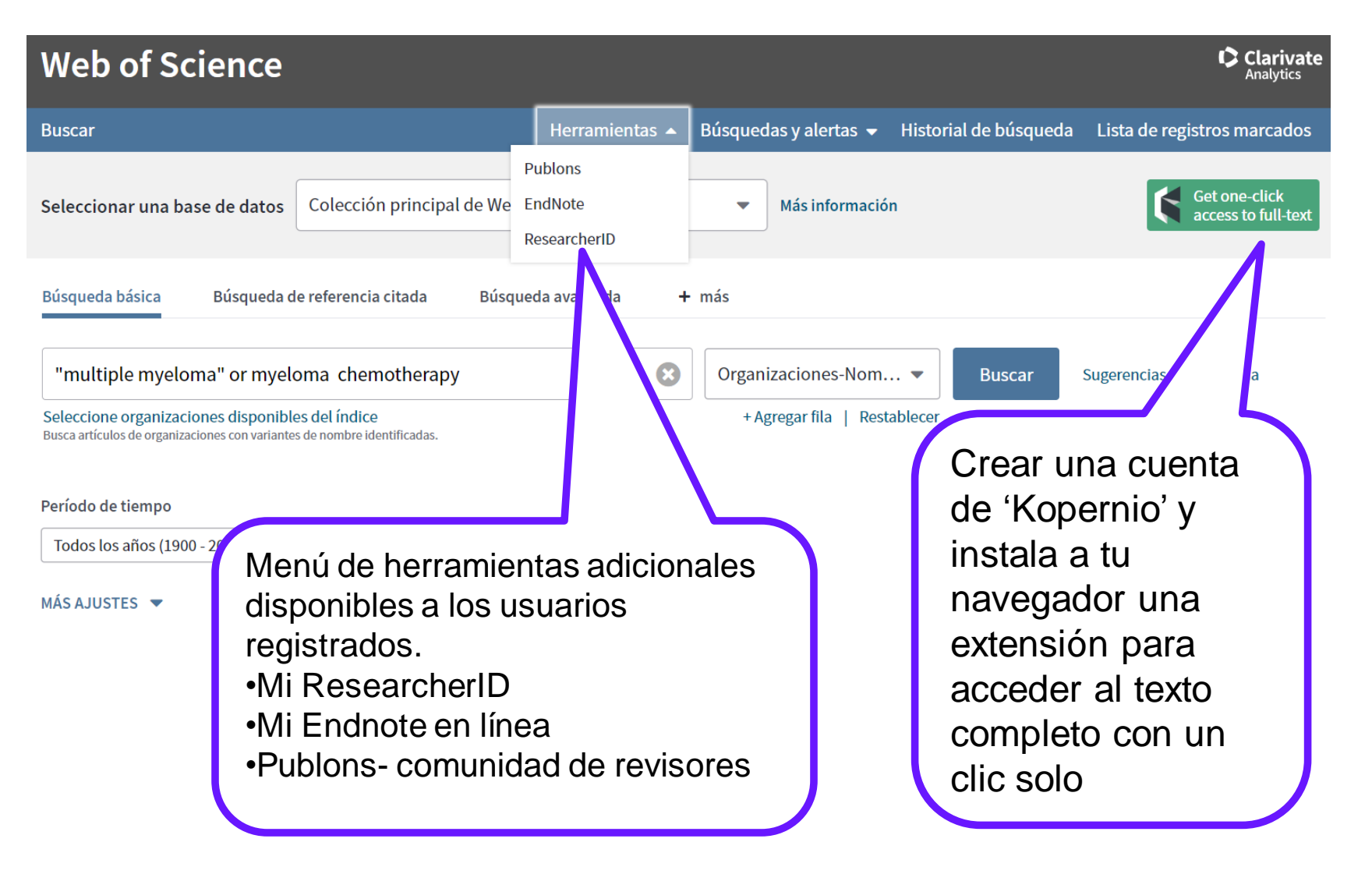

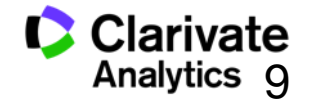

Web of Science Trust the difference

#### **Comunicar con Clarivate Analytics**

¿Como se quiere comunicar con nosotros?
•Solicitar cambios de datos
•Proporcionar comentarios
•Contactar con el equipo de soporte al cliente
•Acceder a listados patrones de revistas

**Clarivate Analytics** 

Clarivate Analytics Novedades A Emerging Sources Citation Index Russian Science Citation Index Nuevas funciones y anuncios Comentarios y soporte 🔺

Contactar con el soporte al cliente Proporcionar comentarios Solicitar un cambio de datos Visitar el portal de formación de Web

#### Recursos 🔺

Index to Organism Names

**Blog Science Research Connect** 

Master Journal List para todas las bases de datos de Web of Science

Descargue Kopernico para acceder con un clic a PDFs completos y evite formularios de inicio de sesión, redireccionamientos y ventanas emergentes

of Science

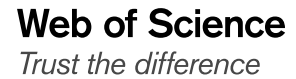

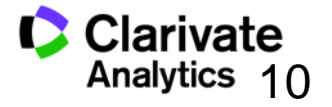

#### Página de Búsqueda Básica de la WOS CC

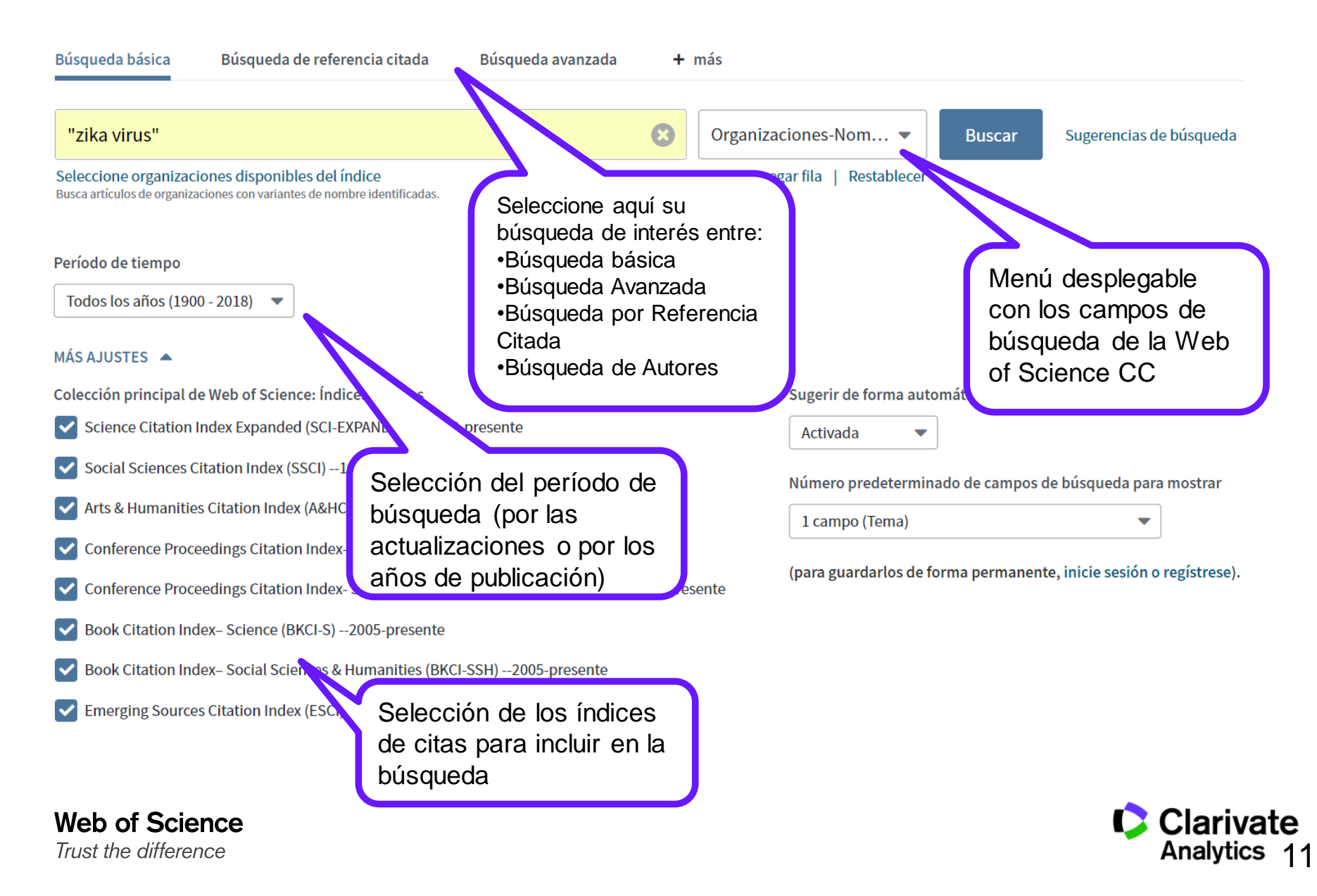

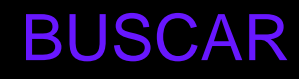

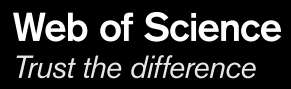

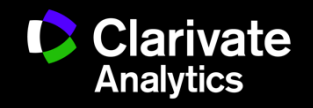

## ¿Qué quieres descubrir?

Quiero obtener la

vista más global y

más completo de mi

tema

Web of Science

Trust the difference

Quiero descubrir la investigación que se ha realizado ya en mi tema

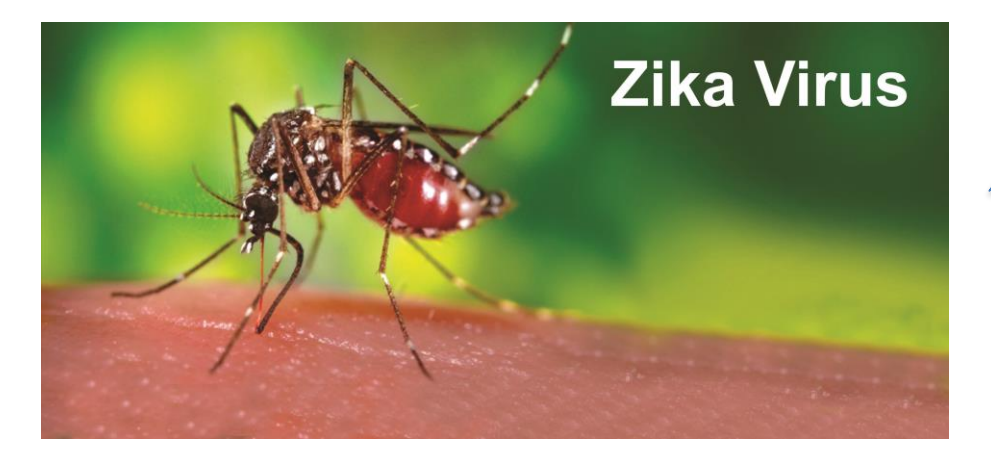

Quiero descubrir tendencias

Quiero descubrir nuevas colaboraciones y identificar expertos

Quiero descubrir la investigación más principal y más relevante

Quiero identificar las revistas que publican en mi tema Quiero descubrir los que producen la investigación y identificar agencias de financiación

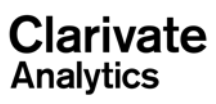

#### Una búsqueda por tema- normas principales

- Una búsqueda por tema busca en: Títulos, Resúmenes y las Palabras Claves (Author y Keywords Plus)
- · No es necesario introducir el operador 'AND' para recuperar varios términos de búsqueda
- EJ. "olive oil" health
- Truncamiento derechero. Introduce el \* después de la raíz de un término para recuperar variaciones de la palabra (e.j enzy\* = enzyme, enzymes, enzymology)
- Truncamiento izquierdo. Introduce el \* a mano izquierda de un termino para recuperar variantes en el principio del termino (\*saccharide = polysaccharide, monosaccharide)
- · Para recuperar una palabra/termino exacto encerrarlo en las comillas ""
- Ej. "climate change"
- Mejora su búsqueda : usar sinónimos, siglas y jergas como posibles términos de conectados con OR
- Ej. "coronary heart disease" or chd or "myocardial infarction"
- · La recuperación de variantes: la lematización
  - Recupera palabras en inglés británica y en inglés americana (behaviour y behavior)
  - Recupera la palabra en forma singular y en forma plural (mouse y mice)
  - Recupera grados de comparación (loud, louder, loudest)
  - Recupera tiempos de verbos (run, runs, running, ran)
- ¿Quiso decir? un corrector ortográfico para optimizar la búsqueda

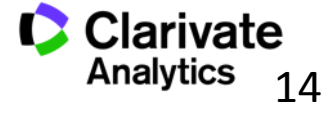

|                                                                                  | Introduczo          | Recupera                                                           |
|----------------------------------------------------------------------------------|---------------------|--------------------------------------------------------------------|
| •La palabra en forma<br>singular o plural                                        | mouse<br>tooth      | mouse/mice<br>tooth/teeth                                          |
| • Tiempos de verbos                                                              | run<br>sprint       | Run, runs, running, ran<br>Sprint, sprinted, sprints,<br>sprinting |
| <ul> <li>Grados de<br/>comparación</li> </ul>                                    | Loud<br>great       | Loud, louder, loudest<br>Great, greater, greatest                  |
| <ul> <li>La palabra en inglés<br/>británica o en inglés<br/>americana</li> </ul> | Behaviour<br>colour | Behaviour/behavior<br>Colour/color                                 |
| •Sinónimos                                                                       | Streetcar<br>jail   | Streetcar/tramway<br>jail/gaol                                     |

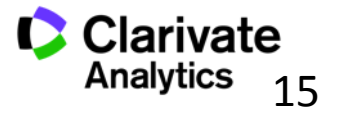

#### Los Operadores Booleanos

| Operador                                 |                                                                                                    |
|------------------------------------------|----------------------------------------------------------------------------------------------------|
| AND<br>aspartame cancer*                 | Todos los términos de búsqueda deberán presentarse en los registros de documentos para<br>que éstos sean recuperados.<br><b>TEMA: aspartame AND cancer*</b><br>Recupera documentos conteniendo tanto <i>aspartame</i> como <i>cancer*</i> .                                                                                                    |
| OR<br>saccharine sweetener*<br>aspartame | Para que un documento sea recuperado debe contener cualquiera de los términos ingresados. Utilice variantes y sinónimos cuando esté buscando.<br><b>TEMA: aspartame OR saccharine OR sweetener*</b><br>Recupera documentos que contienen por lo menos uno de los términos                                                                         |
| NOT<br>aids hearing                      | Excluye registros que contienen un término de búsqueda dado.<br><b>TEMA: aids NOT hearing</b><br>Recupera documentos con <i>aids,</i> que no incluyan <i>hearing</i> .                                                                                                    |
| NEAR/ x                                  | <ul> <li>Para determinar la proximidad de un término a otro.</li> <li>TEMA "climate change" NEAR/5 desertification</li> <li>Para recuperar documentos en que el término "climate change" aparece muy próximo al término 'desertification' con un máximo de 5 palabras separando los dos términos en títulos, abstract y palabras clave</li> </ul> |

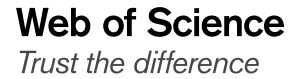

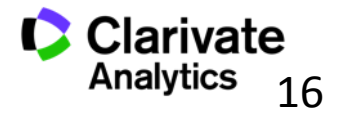

#### ¿Quiso decir?

| Buscar                                                                                                    | Herramie                                                           | ntas 👻 Búsquedas y alerta                                          | as 👻 Historial de búsqued                | la Lista de registros marcados       |
|----------------------------------------------------------------------------------------------------|--------------------------------------------------------------------|--------------------------------------------------------------------|------------------------------------------|--------------------------------------|
| Seleccionar una base de datos                                                                                     | Colección principal de Web of Science                              | ▼ Más infor                                                        | mación                                   | Get one-click<br>access to full-text |
| Búsqueda básica Búsqueda do                                                                                       | e referencia citada Búsqueda avanzada                              | + más                                                              |                                          |                                      |
| Su búsqueda no encontró ningún u<br>¿Quiso decir: TEMA: (parkinsons dise<br>Ver reglas de búsqueda y vídeos de ca | r <mark>egistro.</mark><br>Pase) [61.611 resultados]<br>pacitación |                                                                    |                                          |                                      |
| parkensons disease                                                                                                |                                                                    | Tema                                                               | <ul> <li>Buscar</li> </ul>               | Sugerencias de búsqueda              |
|                                                                                                    | El co<br>decin<br>para                                             | +Agregar fila<br>rrector ortogr<br>r' presenta su<br>optimizar una | ráfico 'Quiso<br>gerencias<br>a búsqueda |                                      |

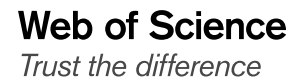

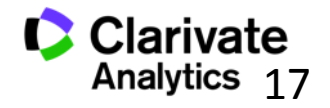

# Refinar y Analizar

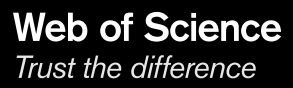

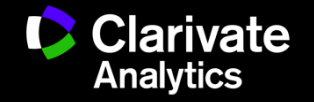

#### Refinar resultados y identificar tendencias, protagonistas, ciencia en abierto...

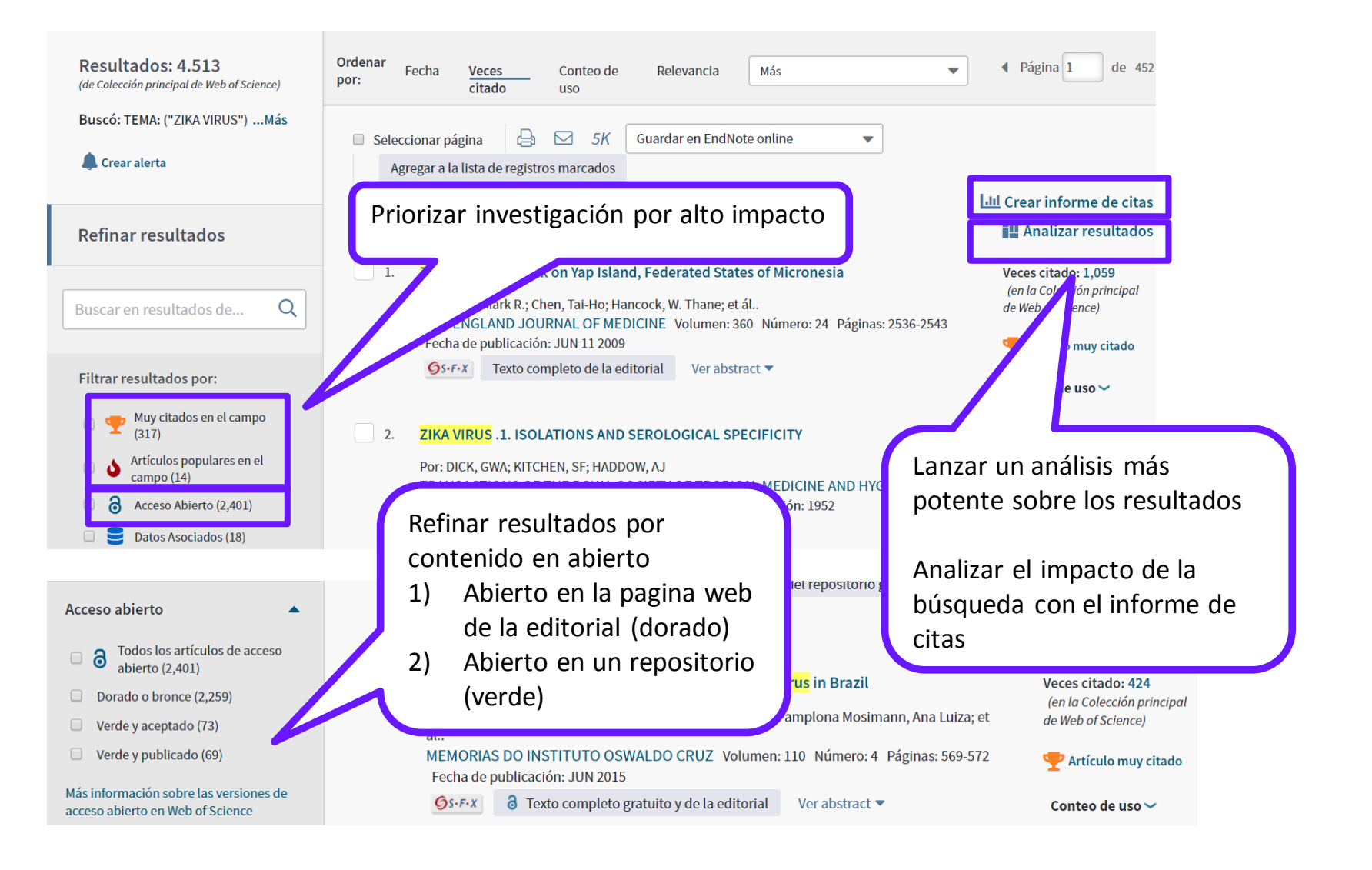

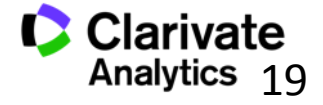

Web of Science Trust the difference

#### Analizar resultados- ahora más potente y más moderno

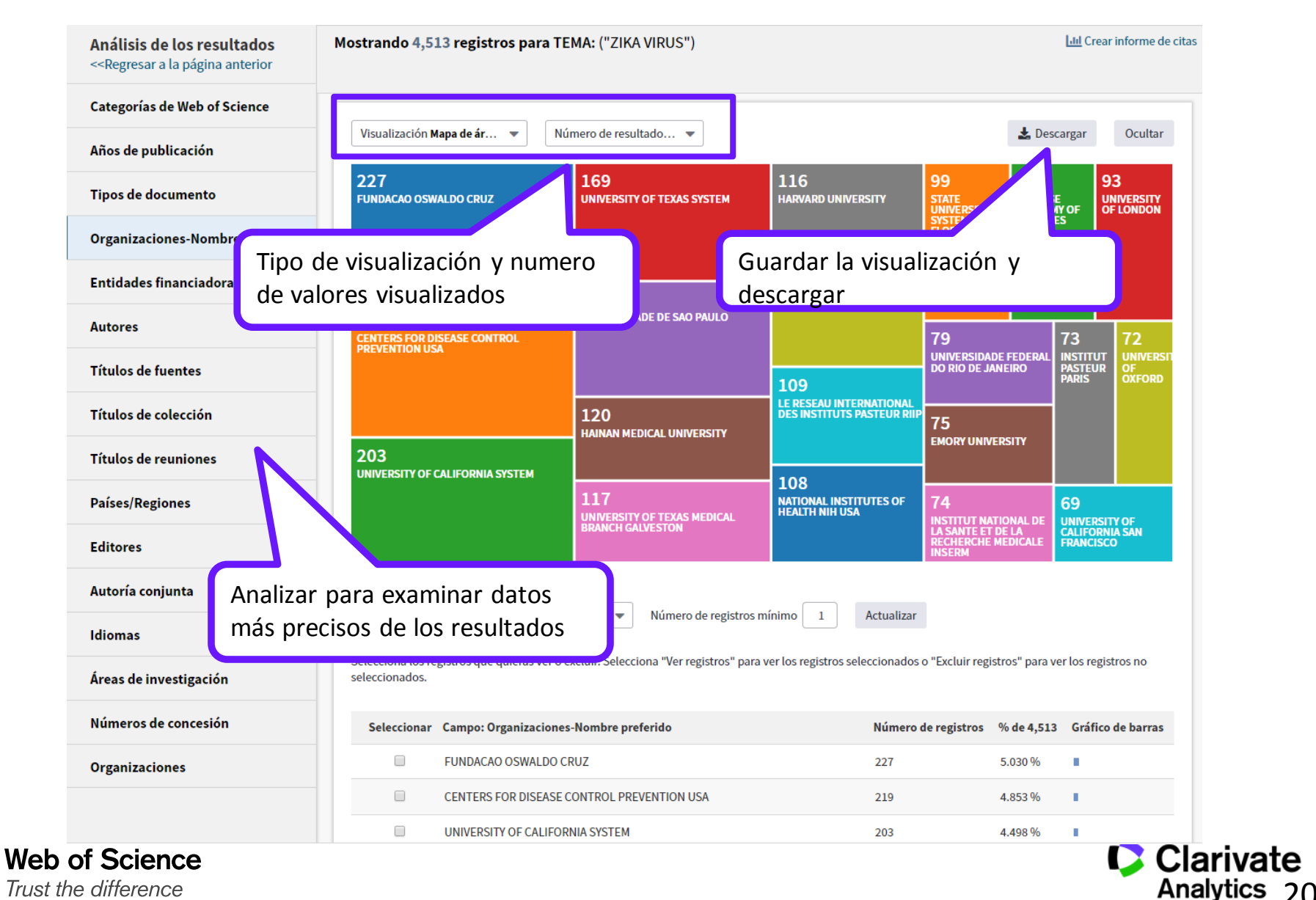

#### Guardar los datos brutos del análisis fuera de la plataforma

| INSTITUT NATIONAL DE LA SANTE ET DE LA RECHERCHE MEDICALE INSERM | 74 | 1.640 % I |  |
|------------------------------------------------------------------|----|-----------|--|
| INSTITUT PASTEUR PARIS                                           | 73 | 1.618 %   |  |
| UNIVERSITY OF OXFORD                                             | 72 | 1.595 % I |  |
| UNIVERSITY OF CALIFORNIA SAN FRANCISCO                           | 69 | 1.529 % I |  |
| UNIVERSITY OF PISA                                               | 68 | 1.507 % I |  |
| INST LOUIS MALARDE                                               | 64 | 1.418 %   |  |
| VA BOSTON HEALTHCARE SYSTEM                                      | 64 | 1.418 %   |  |
| CENTRE NATIONAL DE LA RECHERCHE SCIENTIFIQUE CNRS                | 63 | 1.396 % I |  |
| WASHINGTON UNIVERSITY WUSTL                                      | 63 | 1.396 %   |  |

(4.030 valor(es) de Organizaciones-Nombre preferido fuera de las opciones de visualización) (200 registros(4.432%) no contienen datos en el campo que se está analizando)

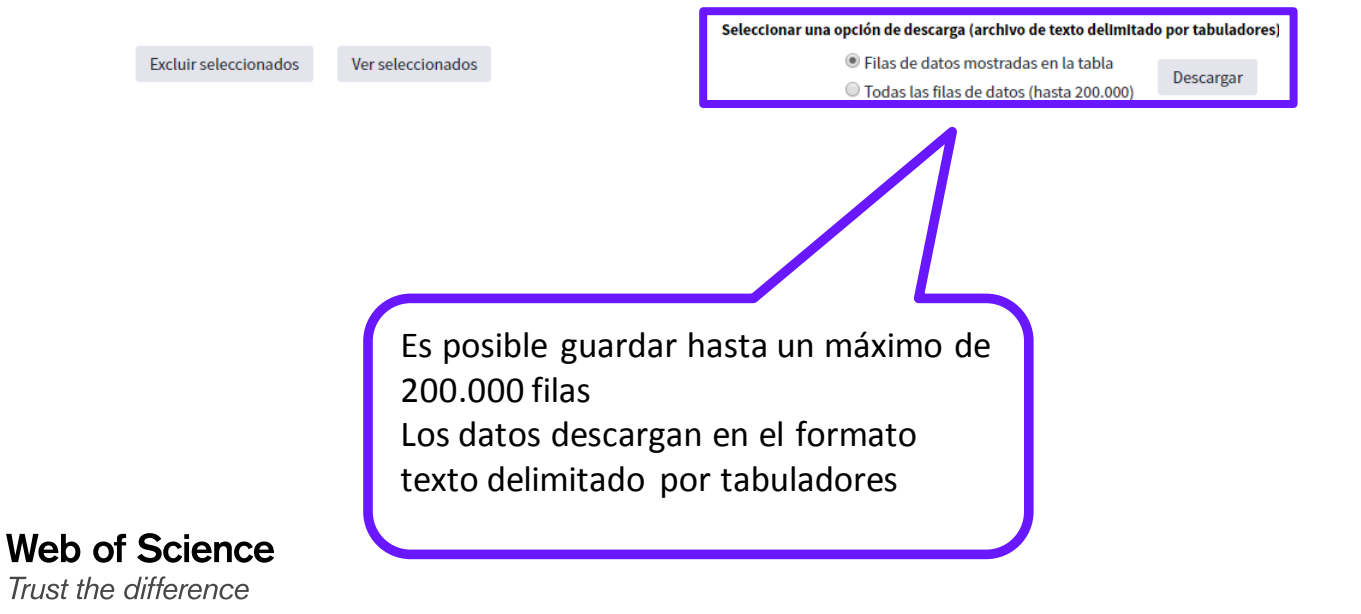

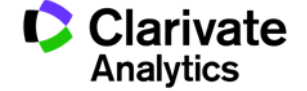

# Importar un análisis a un fichero de cálculo

|       | Home            | Insert  | Page L  | ayout Fo             | rmulas         | Data Re         | view Vie        | w             |                |                |                               |                  |
|-------|-----------------|---------|---------|----------------------|----------------|-----------------|-----------------|---------------|----------------|----------------|-------------------------------|------------------|
| B     | 🔏 Cut<br>🖓 Copy |         | Calibri | * 11                 | · A A          | = =             | <b>=</b> »··    | 📑 Wrap        | Text           | General        | •                             |                  |
| Paste | I Format        | Painter | BI      | <u>u</u> - 🖽 -       | 🔕 - <u>A</u> - |                 | ≡ 律律            | Merg          | e & Center 👻   | <b>9</b> 7 - % | • • • • • • • • • • • • • • • | Condit<br>Format |
| C     | Clipboard       | Gi.     |         | Font                 | 6              | ŝ.              | Align           | ment          | Gi             | Nu             | mber 5                        |                  |
|       | A1              | •       | ()      | $f_{x}$              |                |                 |                 |               |                |                |                               |                  |
|       | А               | В       | С       | D                    | E              | F               | G               | н             | - I            | J              | K                             | L                |
| 1     |                 |         |         |                      |                |                 |                 |               |                |                |                               |                  |
| 2     |                 |         |         |                      |                |                 |                 |               |                |                |                               |                  |
| 3     |                 |         |         |                      |                |                 |                 |               |                |                |                               |                  |
| 4     |                 |         |         |                      |                |                 |                 |               |                |                |                               |                  |
| 5     |                 |         |         | (                    |                |                 |                 |               |                |                |                               |                  |
| 6     |                 |         |         | Text Impor           | t Wizard - Ste | ep 2 of 3       |                 |               |                |                | -1                            | ×                |
| 7     |                 |         |         | This screen          | lets you set t | he delimiters y | your data cont  | tains. You ca | in see how you | r text is affe | ected in the pre              | view             |
| 8     |                 |         |         | Delow.               |                |                 |                 |               |                |                |                               |                  |
| 9     |                 |         |         | Delimiters           |                |                 |                 |               |                |                |                               |                  |
| 10    |                 |         |         | <u>√</u> <u>T</u> ab |                | Treat cons      | acutiva dalimit | are ac one    |                |                |                               |                  |
| 12    |                 |         |         | Comm                 | sion E         | _ near cons     | ecouve demin    |               |                |                |                               | -                |
| 12    |                 |         |         | Space                | ° т            | ext gualifier:  |                 | -             |                |                |                               |                  |
| 14    |                 |         |         | Other                |                |                 |                 |               |                |                |                               |                  |
| 15    |                 |         |         | E golda              |                |                 |                 |               |                |                |                               |                  |
| 16    |                 |         |         |                      |                |                 |                 |               |                |                |                               |                  |
| 17    |                 |         |         | Data grevi           | ew             |                 |                 |               |                |                |                               |                  |
| 18    |                 |         |         |                      |                |                 |                 |               |                |                |                               |                  |
| 19    |                 |         |         | Organiz              | aciones-N      | ombre pre       | ferido          |               |                | registros      | & of 894                      | <b>_</b> ▲       |
| 20    |                 |         |         | CONSEJO              | SUPERIOR       | DE INVES        | TIGACIONES      | CIENTIF       | ICAS OFIC      | 52             | 6.935                         |                  |
| 21    |                 |         |         | UNIVERS              | ITY OF BA      | RCELONA         |                 |               |                | 37             | 4.139                         |                  |
| 22    |                 |         |         | UNIVERS              | ITY OF AT      | HENS            |                 |               |                | 31             | 3.468                         | -                |
| 23    |                 |         |         | •                    |                |                 |                 |               |                |                |                               | F                |
| 24    |                 |         |         |                      |                |                 |                 | Concert 1     | ( Profi        |                | _                             |                  |
| 25    |                 |         |         |                      |                |                 |                 | Laricel       | < Back         | Next           |                               | lisn             |
| 26    |                 |         |         |                      |                |                 |                 |               |                |                | _                             |                  |

|    | ) 🖬 🔊 • (° • ) •                                     |                              |                 |                             |           |                        |          |    |
|----|------------------------------------------------------|------------------------------|-----------------|-----------------------------|-----------|------------------------|----------|----|
| C  | Home Insert                                          | Page Layout                  | Formulas Dat    | a Review                    | v View    |                        |          |    |
| Pa | Cut<br>E Copy<br>aste<br>Format Painter<br>Clipboard | Calibri •<br>B I U •<br>Font | 11 · A A        | ≡ = <mark>=</mark><br>E = ∃ | Alignment | Wrap Text<br>Merge & C | ienter + | Ge |
|    | G3 🗸                                                 | f <sub>x</sub>               |                 |                             |           |                        |          |    |
|    |                                                      | А                            |                 | В                           | С         | D                      | E        |    |
| 1  | Organizaciones-Nom                                   | bre preferido                |                 | registros                   | % of 894  |                        |          |    |
| 2  | CONSEJO SUPERIOR                                     | DE INVESTIGACIO              | NES CIENTIFICAS | 62                          | 6.935     |                        |          |    |
| 3  | UNIVERSITY OF GRAM                                   | ADA                          |                 | 44                          | 4.922     |                        |          |    |
| 4  | UNIVERSITY OF BARC                                   | ELONA                        |                 | 37                          | 4.139     |                        |          |    |
| 5  | UNIVERSITY OF ATHE                                   | NS                           |                 | 31                          | 3.468     |                        |          |    |
| 6  | UNIVERSIDAD DE MA                                    | LAGA                         |                 | 30                          | 3.356     |                        |          |    |
| 7  | UNIVERSITY OF NAV                                    | 28                           | 3.132           |                             |           |                        |          |    |
| 8  | UNIVERSITY OF SEVIL                                  | 26                           | 2.908           |                             |           |                        |          |    |
| 9  | HAROKOPIO UNIVER                                     | SITY ATHENS                  | 25              | 2.796                       |           |                        |          |    |
| 10 | UNIVERSITAT ROVIR                                    | A I VIRGILI                  |                 | 22                          | 2.461     |                        |          |    |
| 11 | HARVARD UNIVERSIT                                    | Y                            |                 | 19                          | 2.125     |                        |          |    |

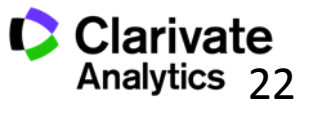

22

Web of Science Trust the difference

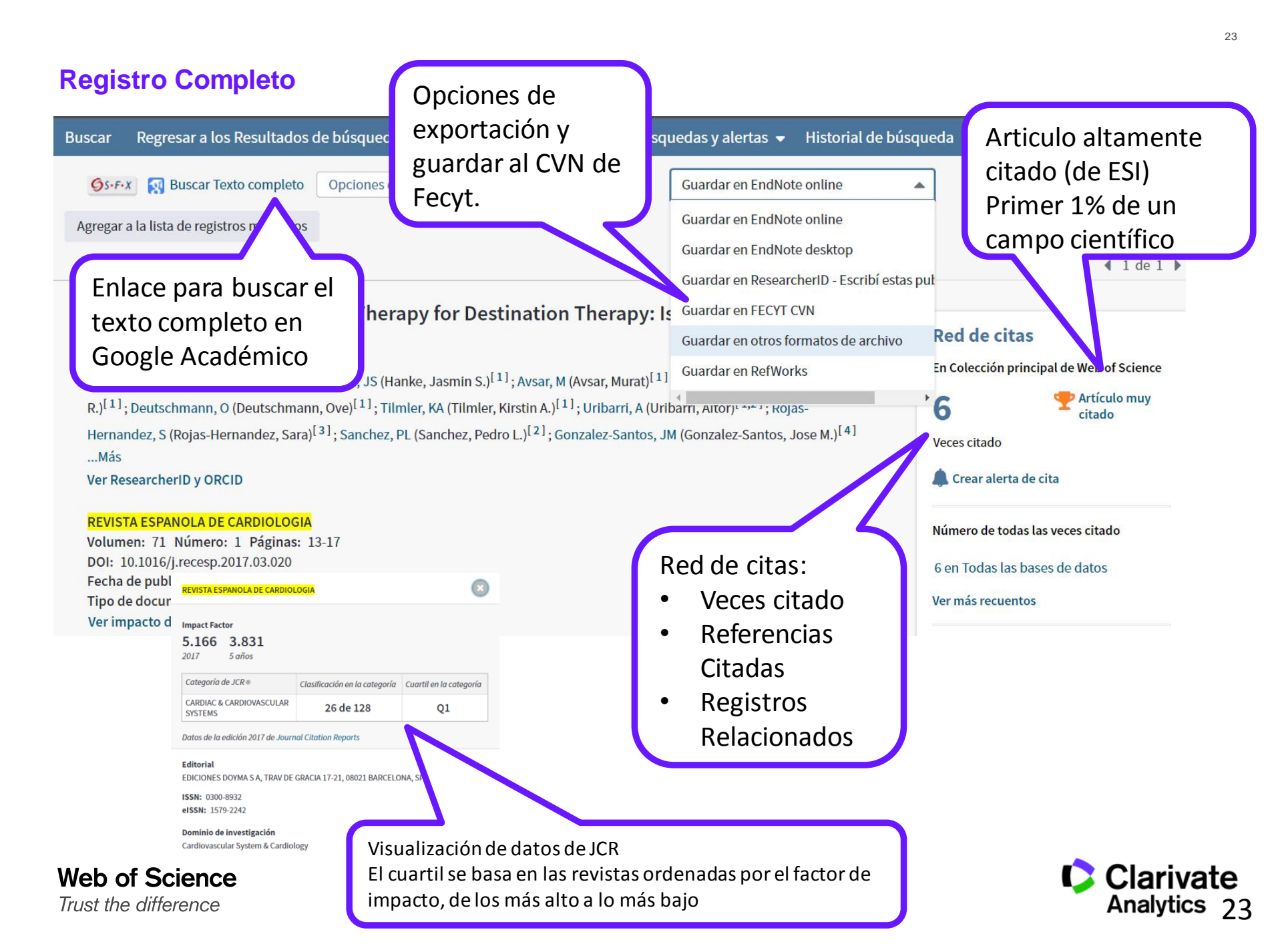

#### **Registro Completo**

#### Palabras clave

Palabras clave de autor: Left ventricular assist device; Mechanical circular technique; Destination therapy

KeyWords Plus: ADVANCED HEART-FAILURE; ANTEROLATERAL THORACOTOMY; IMPLANTATION; PUMP; OUTCOMES; SUPPORT; EXPERIENCE; SOCIETY; ERA

#### Información del autor

Dirección para petición de copias: Rojas, SV (autor para petición de copias)

+ Hannover Med Sch, Dept Cardiothorac Transplantat & Vasc Surg, Carl Neuberg Str 1, D-30625 Hannover, Germany.

#### Direcciones:

 [1] Hannover Med Sch, Dept Cardiothorac Transpland, "Vosc Surg, Carl Neuberg Str 1, D-30625 Hannover, Germany Nombres mejorados para organizaciones Hannover Medical School

[2] Hosp Univ Salamanca IBSAL, Dept Cardiol, Salamanca,

- [3] Hannover Med Sch, Dept Anaesthesiol, Hannover, Germ.
   Nombres mejorados para organizaciones
   Hannover Medical School
  - [4] Hosp Univ Salamanca IBSAL, Dept Cirugia Cardiaca, Salamanca, Spain

Direcciones de correo electrónico: rojas.sebastian@mh-hannover.de

#### Financiación

| Entidad financiadora                                      | Número de concesión |
|-----------------------------------------------------------|---------------------|
| Labex Integrative Biology of Emerging Infectious Diseases |                     |
| EU                                                        |                     |
| Wellcome Trust                                            |                     |

Cerrar texto de financiación Labex Integrative Biology of Emerging Infectious Diseases, EU 7th framework programme PREDEMICS, and Wellcome Trust

Web of Science Trust the difference Las direcciones •Dirección normalizada •Nombre preferido

Lanzar una nueva búsqueda (por tema)

mally invasive; Less invasive; Surgical

usando las palabras claves del autor o

las keywords plus

Clarivate indexa las agencias de financiación y los números de subvención proporcionados por los autores en el agradecimiento del artículo, desde 2008 SCI, 2015 SSCI. También recibe datos de financiación de ResearchFish y Pubmed

Categoría de WOS (JCR)

Clarivate

Categorías / Clasificación Áreas de investigación: General & Internal Medicine Categorías de Web of Science: Medicine, General & Internal

# Descubrir

Web of Science Trust the difference

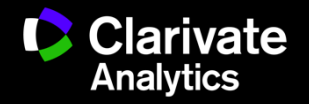

#### La Red de Citas- acelera el descubrimiento de investigación

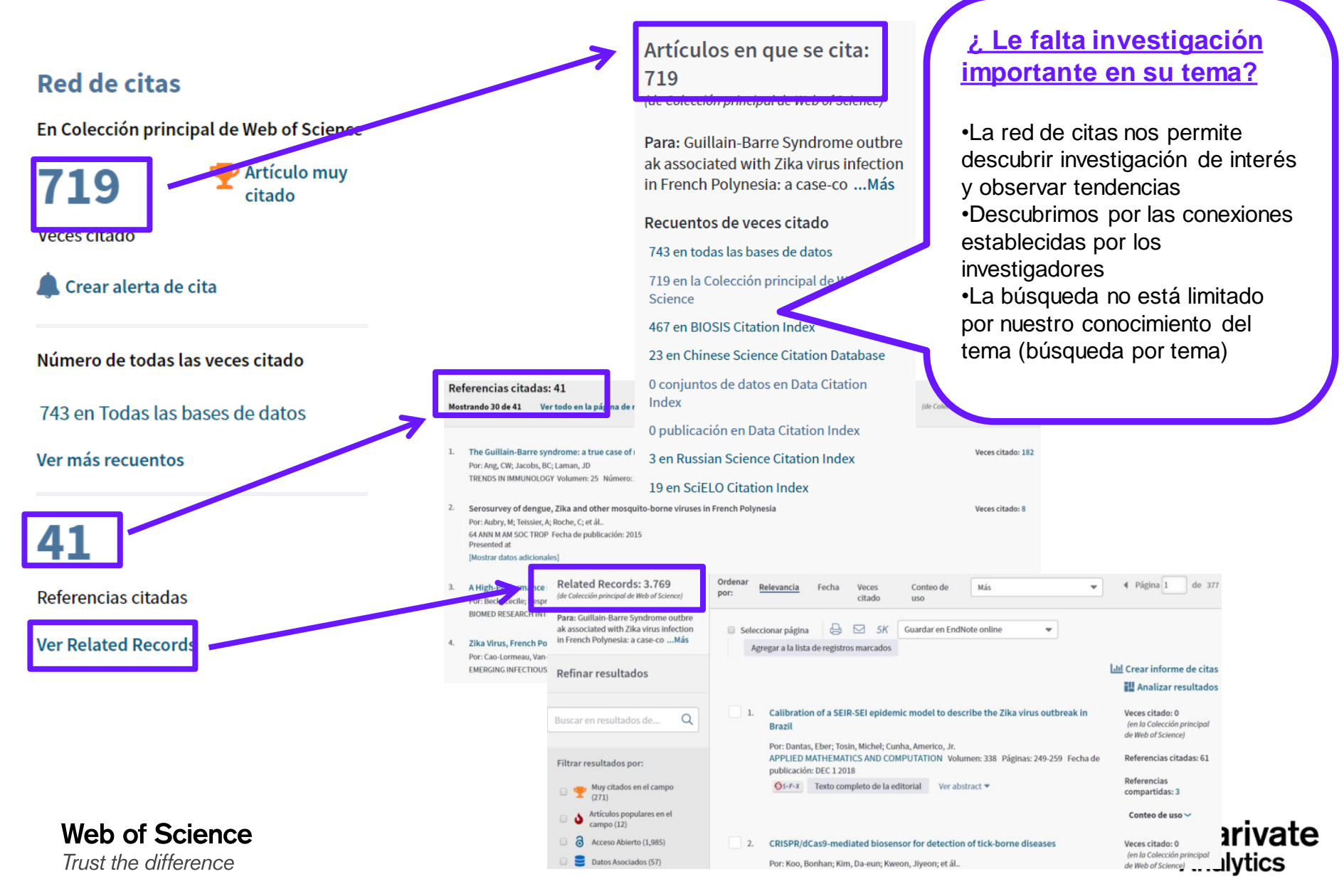

#### Las Veces Citado Global de WOS

#### Número de todas las veces citado Artículos en que se cita: 743 en Todas las bases de datos 743 (de Todas las bases de datos) 719 publicación(es) en Colección principal de Web of Science Para: Guillain-Barre Syndrome outbre - 677 en Science Citation Index Expanded (SCIE), Social Science Citation Index (SSCI) y Arts & Humanities Citation Index (A&HCI) ak associated with Zika virus infection 669 en Science Citation Index Expanded (SCIE) in French Polynesia: a case-co ... Más 28 en Social Science Citation Index (SSCI) Recuentos de veces citado 1 en Arts & Humanities Citation Index (A&HCI) 743 en todas las bases de datos 38 en Emerging Sources Citation Index (ESCI) 719 en la Colección principal de Web of Science 6 en Conference Proceedings Citation Index - Science (CPCI-S); Conference Proceedings Citation Index - Social Science & 467 en BIOSIS Citation Index Humanities (CPCI-SSH) 23 en Chinese Science Citation Database 6 en Conference Proceedings Citation Index - Science (CPCI-S) 0 conjuntos de datos en Data Citation 0 en Conference Proceedings Citation Index - Social Science & Humanities (CPCI-SSH) Index 0 publicación en Data Citation Index 6 en Book Citation Index- Science (BKCI-S); Book Citation Index- Social Sciences & Humanities (BKCI-SSH) 3 en Russian Science Citation Index 6 en Book Citation Index- Science (BKCI-S) 19 en SciELO Citation Index 1 en Book Citation Index- Social Sciences & Humanities (BKCI-SSH) Cerrar recuentos de veces citado 467 publicación(es) en BIOSIS Citation Index adicionales 23 publicación(es) en Chinese Science Citation Databa 0 conjunto(s) de datos en Data Citation Index Refinar resultados 0 publicación(es) en Data Citation Index 3 publicación(es) en Russian Science Citation Visualización de citas distribuidas Q Buscar en resultados de... 19 publicación(es) en SciELO Citation Index por base y por índice

- •Totales de citas no se limitan a su suscripción
- •Acceso a los registros si depende en su nivel de suscripción
- •Descubre el impacto en toda la
- plataforma y descubre investigación

```
nueva
```

Web of Science Trust the difference Clarivate Analytics 27

#### 27

Identificación de Autores (unificación de la firma de un autor)

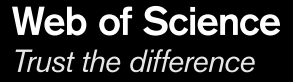

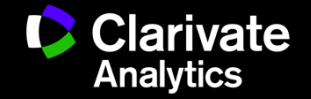

#### ¿Como puedo buscar facilmente la produccion científica de un autor?

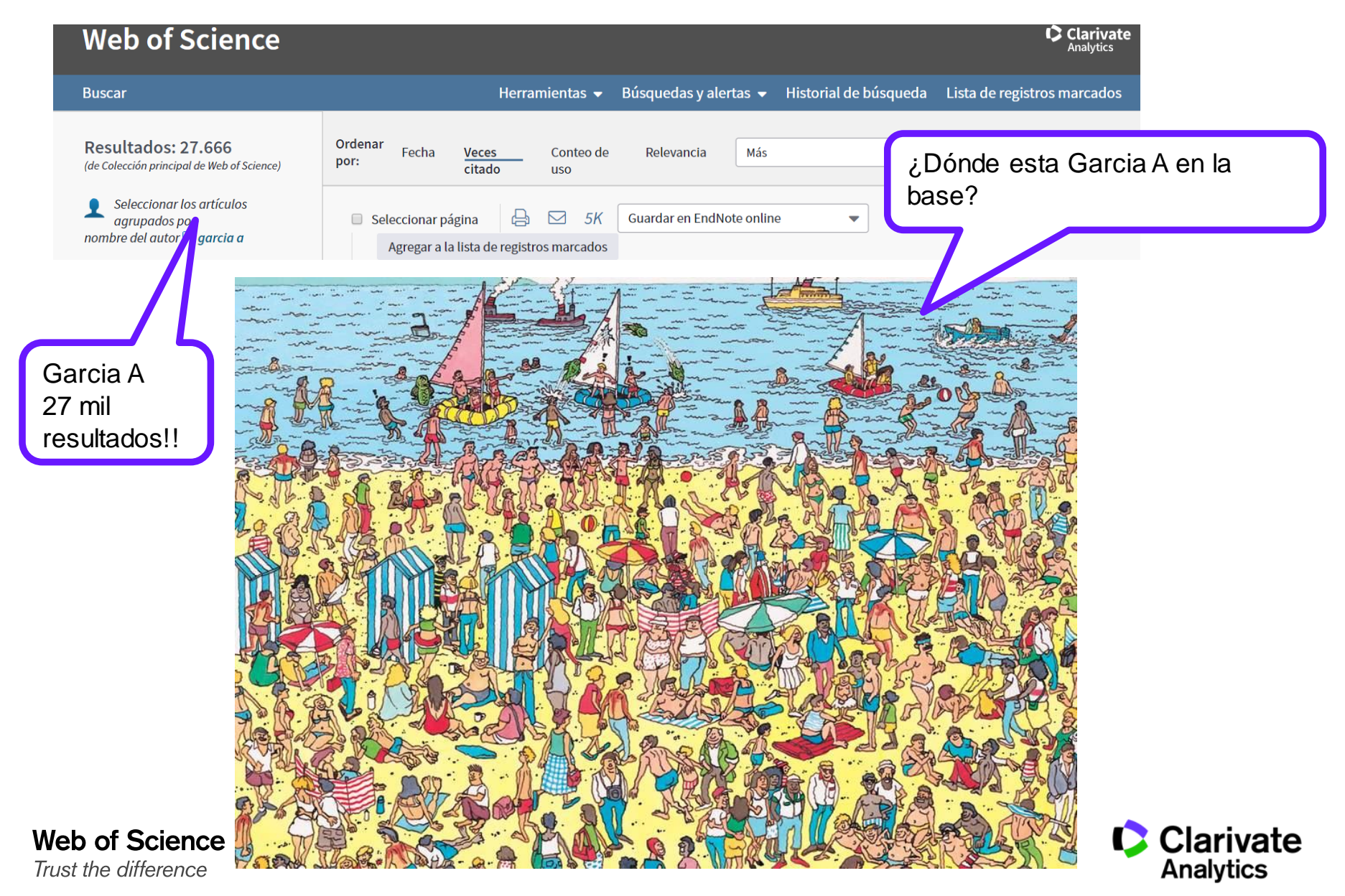

# ResearcherID – creado para los investigadores, estudiantes, administradores y especialistas en la información

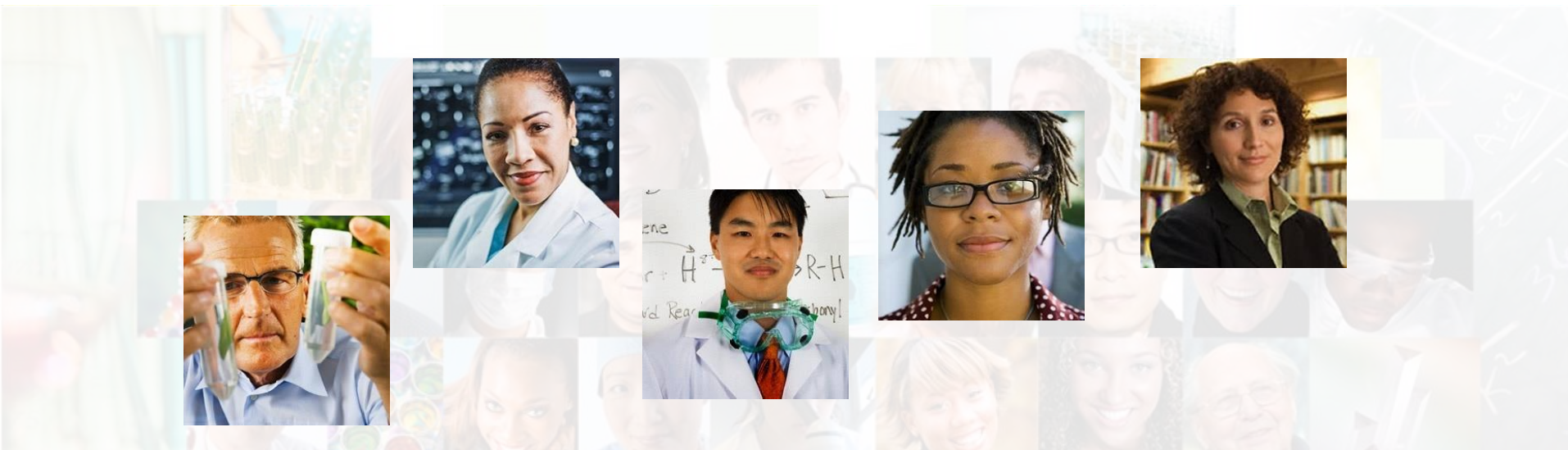

La identificación de los actores de investigación es muy importante.

ResearcherID ha sido desarrollado para la comunidad de investigación, para que las protagonistas tengan en la web:

- un recurso de acceso abierto donde anunciar sus publicaciones
- Podrán anunciar sus datos profesionales y su carrera profesional
- Podrán encontrar colaboradores potenciales en todo el mundo
- Podrán asegurarse que las publicaciones han sido atribuidas correctamente

Web of Science Trust the difference

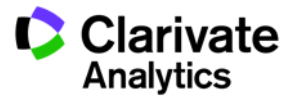

#### **Buscar autores en ResearcherID**

| ResearcherID                                                                                                    |                                                                                                    |                                                                                                    |                                                                                                    |                                                                                                    |                                                                                                    | 0                                                                                                    |                                                                                                    |                    |
|----------------------------------------------------------------------------------------------------|----------------------------------------------------------------------------------------------------|----------------------------------------------------------------------------------------------------|----------------------------------------------------------------------------------------------------|----------------------------------------------------------------------------------------------------|----------------------------------------------------------------------------------------------------|----------------------------------------------------------------------------------------------------|----------------------------------------------------------------------------------------------------|--------------------|
| Home Login Search                                                                                                    | Interactive Map                                                                                                    | EndNote                                                                                                | Publons >                                                                                                    |                                                                                                    |                                                                                                    |                                                                                                    |                                                                                                    |                    |
| Identify Yourself<br>Login<br>New to ResearcherID?<br>Join Now It's Free                                                                                                    | What is Researc<br>ResearcherID provides<br>researchers to manage<br>ResearcherID informati<br>Search the registry to fi | cherID?<br>a a solution to the a<br>their publication I<br>ion integrates with<br>ind collaborators, I | author ambiguity pro<br>ists, track their times<br>the <i>Web of Science</i><br>review publication lis                                                                  | blem within the scholarly res<br>s cited counts and h-index, ic<br>e and is ORCID compliant, al<br>ts and explore how research                                                                                                  | earch community. Each member is a<br>fentify potential collaborators and av<br>lowing you to claim and showcase y<br>n is used around the world! | assigned a unique identifier to en<br>oid author misidentification. In ad<br>our publications from a single one                                                                                                    | able<br>Idition, your<br>a account.                                                                                                    |                    |
| Search For Members<br>Search                                                                                                    | Top Keywords<br>Find researchers based<br>adsorption aging                                                               | d on your area of i<br>analytical ch                                                                   | nterest.<br>emistry artific                                                                                                    | ial intelligence biocher                                                                                                    | nistry biodiversity biogeocher                                                                                                    | mistry biogeography                                                                                                    |                                                                                                    |                    |
| Learn More:<br>What is ResearcherID?   FAQ  <br>Interactive Tools: Labs   Training<br>Highly Cited Research<br>This resource captures the<br>people behind the most<br>influential publications in 21<br>broad subject categories based                                                             | biology cataly<br>chemistry cor<br>economics educ<br>genomics ge<br>inflammation                                         | matics bi<br>ysis <sub>chemical</sub><br><sup>np</sup> Resea<br>at<br>Home I                           | omaterials &<br>engineering cher<br>rcherID<br>Login Search                                                                                                    | piomechanics biophysio<br>nistry climate ch<br>Interactive Map                                                                                                    | es biotechnology breast cance<br>(ANGC computational biol<br>EndNote Publons >                                                                   | er Cancer cancer<br>logy computational                                                                                                    | ¢                                                                                                    | Clariv<br>Analytic |
| on citation metrics. Learn more<br>about the methodology. List                                                                                                    | marketing ma                                                                                                    | ass Search                                                                                             | ResearcherID                                                                                                    | Top Keywords                                                                                                    | Top Countries/Regions                                                                                                    | World Map                                                                                                    |                                                                                                    |                    |
| your current affiliation in<br>ResearcherID to ensure your<br>most current information is<br>reflected in Highly Cited<br>Research.<br>Integration with<br>Web of Science:<br>Information in ResearcherID<br>can be shared with Web of<br>Science to make papers by<br>a specific researcher easier | molecular dynamic<br>obesity optimiz<br>photocatalysis ph<br>health quantu<br>spectroscopy<br>taxonomy thin fil          | cs Search us<br>cat Last<br>note First<br>mm<br>spi Co<br>Mrs Or, enter 1                              | ing one or more of the:<br>Family Name: coral<br>/Given Name: barbas<br>Institution: san pat<br>San Pa<br>Keyword: San Pa<br>San Pa<br>San Pa<br>he researcher's San Pa | Example: J or James<br>o search "other names"<br>Id<br>biblo Andalucía CEU<br>biblo Catholic University<br>biblo CEU University<br>biblo CEU University / Universid<br>biblo CEU University / Universid<br>biblo CEU University | Example: Smith Example: Drexel Example: bioethic* Ecample: A-1009-2008                                                                           | Search Tips<br>You can find researchers who have<br>To search for a researcher, enter th<br>the entire first name. Check the "otl<br>either the last name or first name s<br>Use the wildcard character * at the<br>Penn").<br>Or, if you know it, you can enter jus | registered with ResearcherID.<br>eir name. For a first name, try entering either just an initi<br>her names" checkbox to search the Other Names field fo<br>earch terms.<br>end of a word to find matches with any ending (for exam<br>t the researcher's ResearcherID. | al or<br>r         |
|                                                                                                    |                                                                                                    |                                                                                                    | San Pa<br>∢<br>Searc                                                                                                    | Clear                                                                                                    |                                                                                                    |                                                                                                    |                                                                                                    |                    |

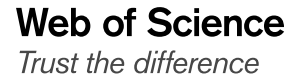

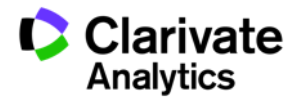

#### Perfil de ResearcherID

#### ResearcherID

Home Login Search Interactive Map

ive Map EndNote

Publons >

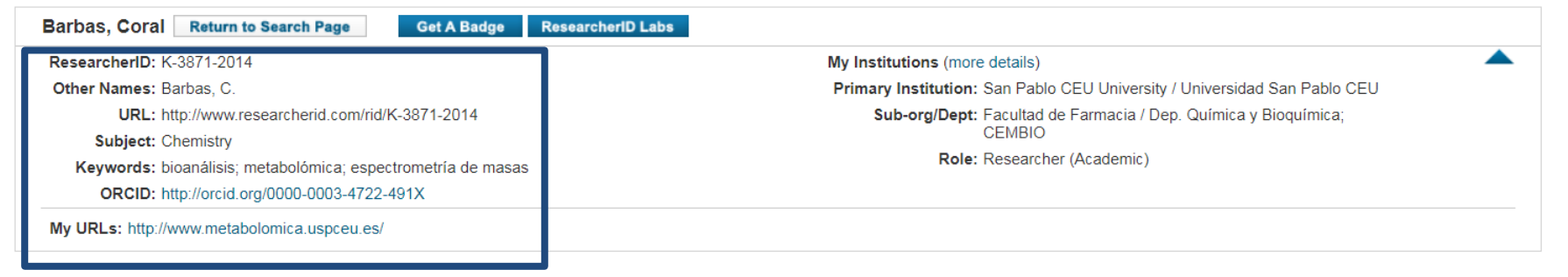

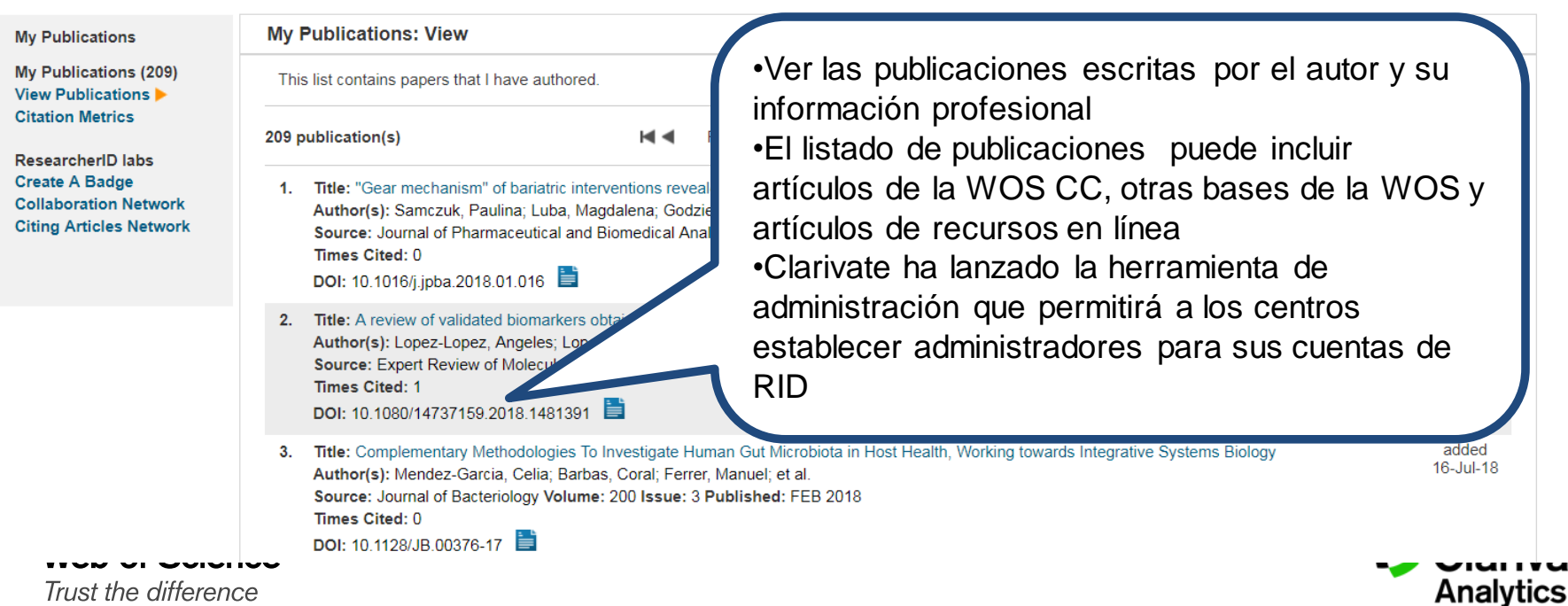

Clarivate Analytics

#### Informes adicionales

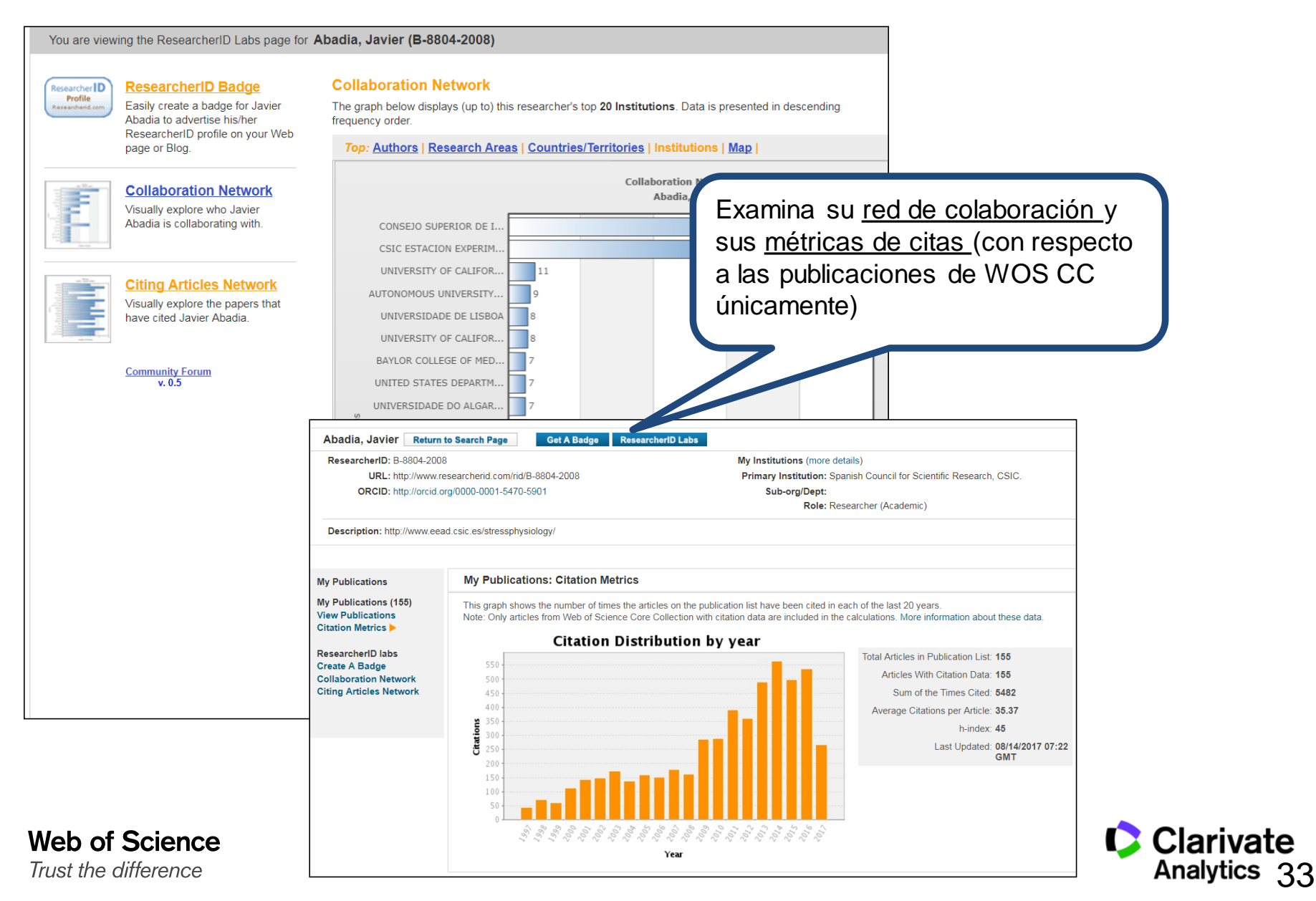

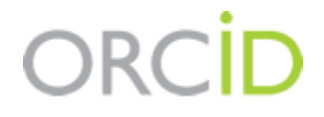

- Es el proyecto Open Researcher and ContributorID (Orcid) que intenta resolver el problema de la identificación, ambigüedad y duplicidad en los nombres de los investigadores (autores y colaboradores) mediante la creación de un registro único (URL).
- Éste estará conectado con otros sistemas actuales de identificación de autor como Author Resolver, Inspire, IraLIS, RePEc, ResearcherID, Scopus Author Identifier y VIVO, entre otros.
- Orcid se vinculará a la producción de los investigadores facilitando conocer sus publicaciones, identificando colaboradores y revisores y en definitiva, favoreciendo el proceso de descubrimiento científico.
- Nació a finales del año 2009, a propuesta del <u>Nature Publishing Group</u> y de Clarivate y con el que se quiere conseguir un instrumento beneficioso para toda la comunidad científica: autores, universidades, agencias de financiación, sociedades profesionales, agencias gubernamentales y editores.

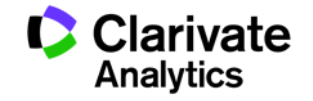

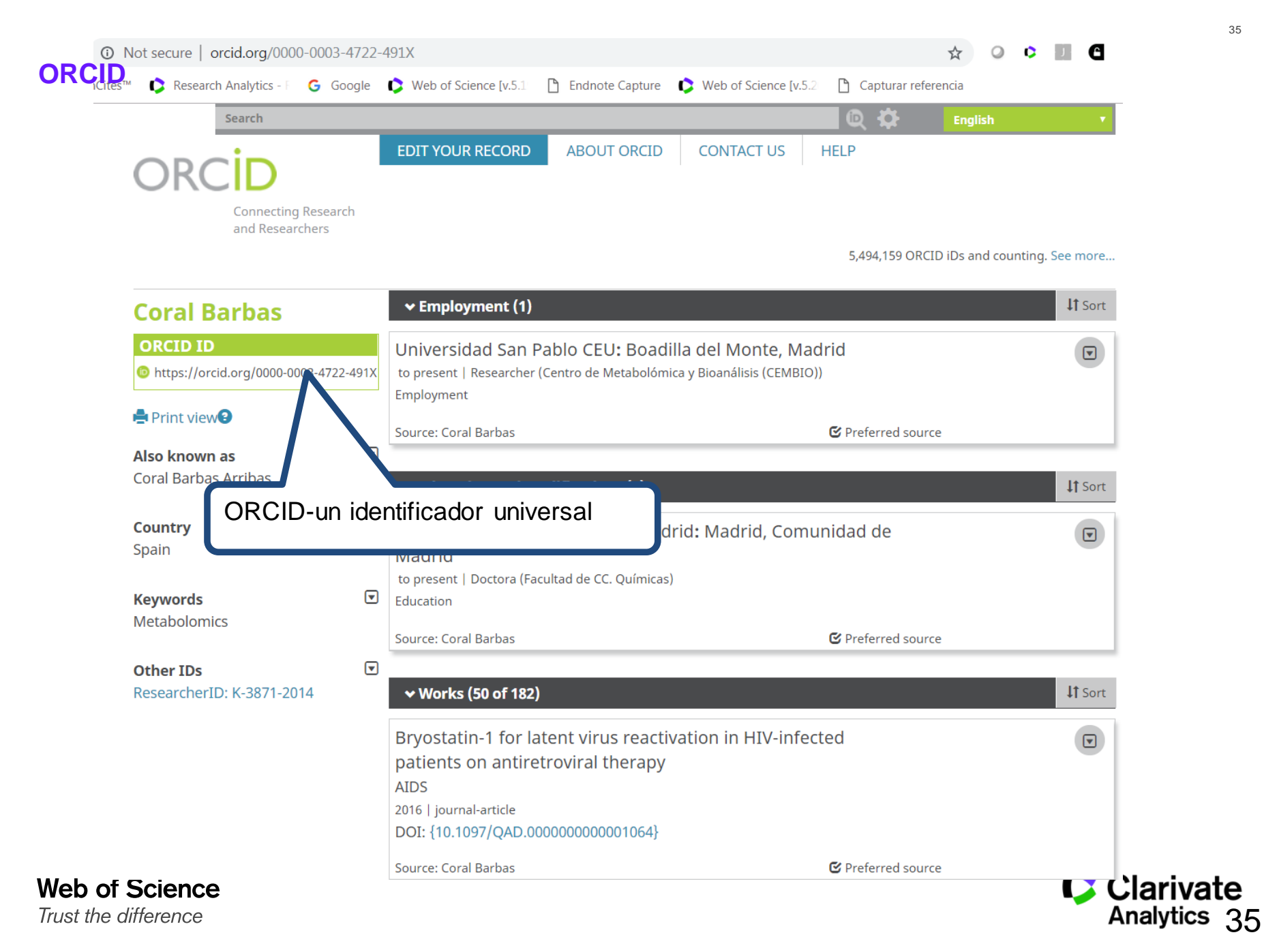

### Buscar un autor por su identificador

| Seleccionar una base de datos Colección principal de W   | eb of Science 🔹                                                                                                    |                                  |                        |
|----------------------------------------------------------|----------------------------------------------------------------------------------------------------|----------------------------------|------------------------|
| Búsqueda básica Búsqueda de referencia citada Bú         | iqueda avanzada + más                                                                                                    | Sugerencias de búsqueda          |                        |
|                                                          | - Agregar ina                                                                                                    |                                  |                        |
| Coral Barbas                                             | ← Employment (1)                                                                                                    | <b>\†</b> Sort                   |                        |
| <b>ORCID ID</b> ID https://orcid.or /0000-0003-4722-491X | Universidad San Pablo CEU: Boadilla del Monte, M<br>to present   Researcher (Centro de Metabolómica y Bioanálisis (CEMBI<br>Employment | adrid<br>o))                     |                        |
| 🚔 Print view 🕑                                           | Source: Coral Barbas                                                                                                    | C Preferred source               |                        |
| Also known as<br>Coral Barbas Arribas                    | ✓ Education and qualifications (1)                                                                                                    | <b>↓†</b> Sort                   |                        |
| Country<br>Spain                                         | Universidad Complutense de Madrid: Madrid, Com<br>Madrid                                                                               | nunidad de                       |                        |
| Keywords<br>Metabolomics                                 | to present   Doctora (Facultad de CC. Químicas)<br>Education                                                                           | <b>C</b> particular and a summer |                        |
| Other IDs                                                | Source: Coral Barbas                                                                                                    | C Preferred source               | 1                      |
| ResearcherID: K-3871-2014                                | ✓ Works (50 of 182)                                                                                                    | <b>L†</b> Sort                   |                        |
| Web of Science<br>Trust the difference                   |                                                                                                    |                                  | Clarivate<br>Analytics |

## Analizar informacion científica y evaluar impacto

| Buscar                                                                               | Herramientas 👻 Búsquedas y alertas 👻 Historial de búsqueda 🛛 Lista d                                                                                                    | le registros marcados 225                                                    |
|--------------------------------------------------------------------------------------|----------------------------------------------------------------------------------------------------|------------------------------------------------------------------------------|
| <b>Resultados: 225</b><br>(de Colección principal de Web of Science)                 | rdenar por: Fecha <u>Veces citado</u> Conteo de uso Relevancia Más 💌                                                                                                    |                                                                              |
| Buscó: IDENTIFICADORES DE AUTOR<br>ES: (0000-0003-4722-491X)Más                      | Seleccionar página 🛱 🖂 5K Guardar en EndNote online 🔹 Agregar a la lista de registros m                                                                                                    | province                                                                     |
| 🌲 Crear alerta                                                                       |                                                                                                    | Analizar resultados                                                          |
| Refinar resultados                                                                   | 1. Gut microbiota disturbance during antibiotic therapy: a multi-omic approach         ✓       ■ Datos Asociados         Por: Elena Perez-Cobas, Ana; Jose Gosalbes, Maria; Friedrichs, Anette; et ál | <b>Veces citado: 194</b><br>(en la Colección principal<br>de Web of Science) |
| Buscar en resultados de Q                                                            | GUT Volumen: 62 Número: 11 Páginas: 1591-160                                                                                                    | 🜪 Artículo muy citado                                                        |
|                                                                                      | para examinar datos de                                                                                                    | Conteo de uso 🗸                                                              |
| Filtrar resultados por:                                                              | Vitamin E: action, metabolism and perspecti<br>Herrera, E; Barbas, C                                                                                                    | Veces citado: 168<br>(en la Colección principal<br>de Web of Science)        |
| Acceso Abierto (41)                                                                  | AL OF PHYSIOLOGY AND BIOCHEMISTR                                                                                                    | Conteo de uso 🗸                                                              |
| Datos Asociados (5)                                                                  | ⑤3   Sepleto de la editorial   Ver abstract ▼                                                                                                    |                                                                              |
| Refinar                                                                              | 3.     Chromatog       Yes     Por: Ruperez, Ely                                                                                                    | Veces citado: 137<br>(en la Colección principal                              |
|                                                                                      | JOURNAL OF CH: 1025 Número: 1-2 Páginas: 45-60 Eecha de publicación: NOV 23                                                                                                    | Genteo de uso 24                                                             |
| 2017 (24)                                                                            | Refine los resultados para examinar:                                                                                                    | Conteo de uso 🗸                                                              |
| <ul> <li>2016 (15)</li> <li>2015 (22)</li> </ul>                                     | •Artículos altamente citados                                                                                                    |                                                                              |
| 2014 (14)                                                                            | <ul> <li>Contenido en abierto</li> </ul>                                                                                                    | Veces citado: 113<br>(en la Colección principal                              |
| más opciones / valores                                                               | •temas de investigación                                                                                                    | de Web of Science)                                                           |
| Refinar                                                                              |                                                                                                    | Conteo de uso 🗸                                                              |
| Categorías de Web of Science 🔺                                                       | •revistas                                                                                                    |                                                                              |
| <ul> <li>CHEMISTRY ANALYTICAL (122)</li> <li>BIOCHEMICAL RESEARCH METHODS</li> </ul> | •agencias de financiación                                                                                                    | Veces citado: 105<br>(en la Colección principal                              |
| (88)<br>PHARMACOLOGY PHARMACY (40)                                                   | •datos de conferencias                                                                                                    | de Web of Science)                                                           |
| BIOCHEMISTRY MOLECULAR<br>BIOLOGY (14)                                               |                                                                                                    | 🍷 Artículo muy citado                                                        |
|                                                                                      |                                                                                                    | Conteo de uso 🛩                                                              |

Clarivate Analytics

#### Calidad de revistas en las que publica el autor

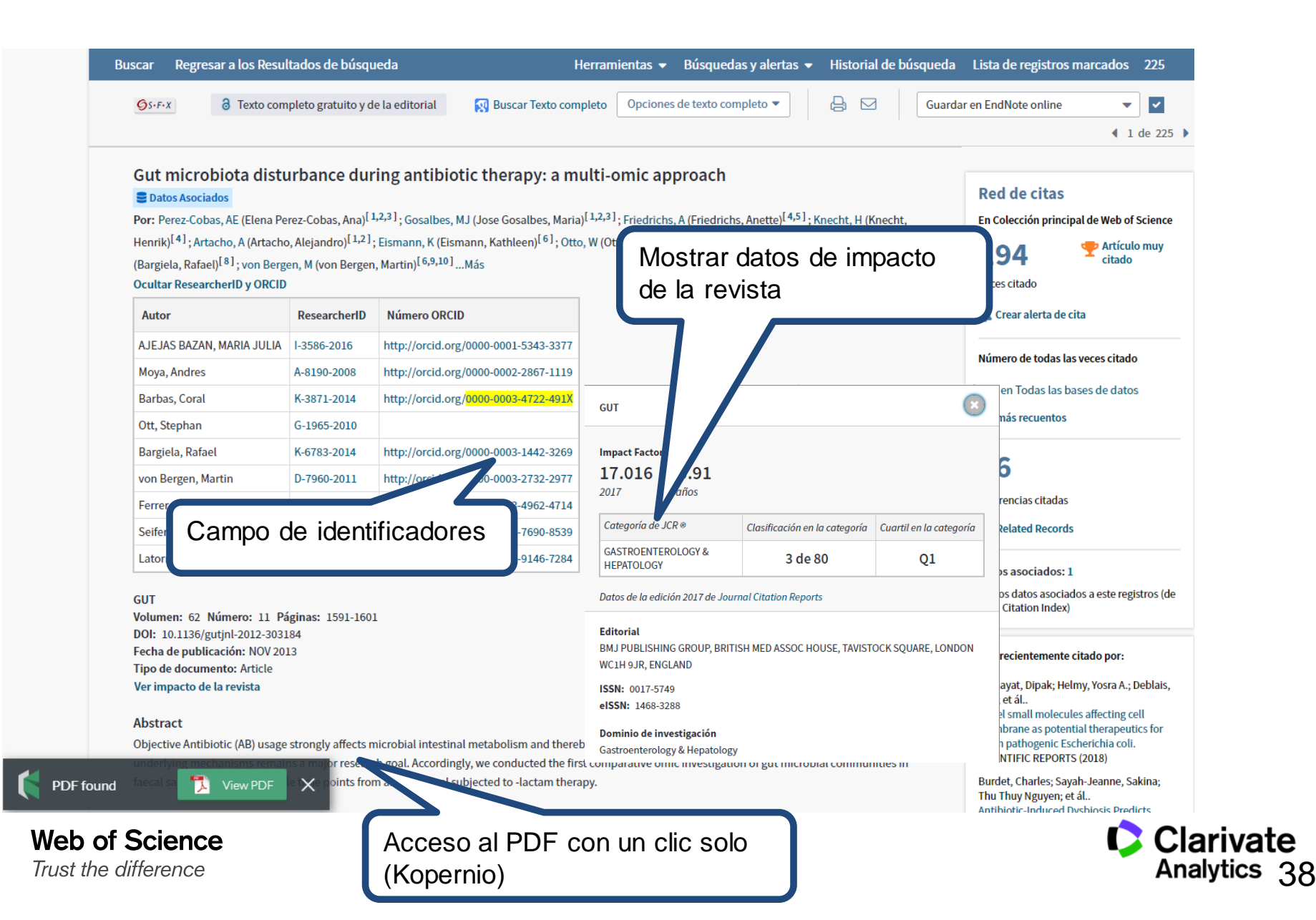

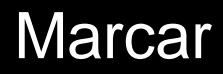

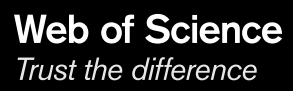

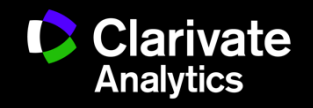

#### **Marcar resultados**

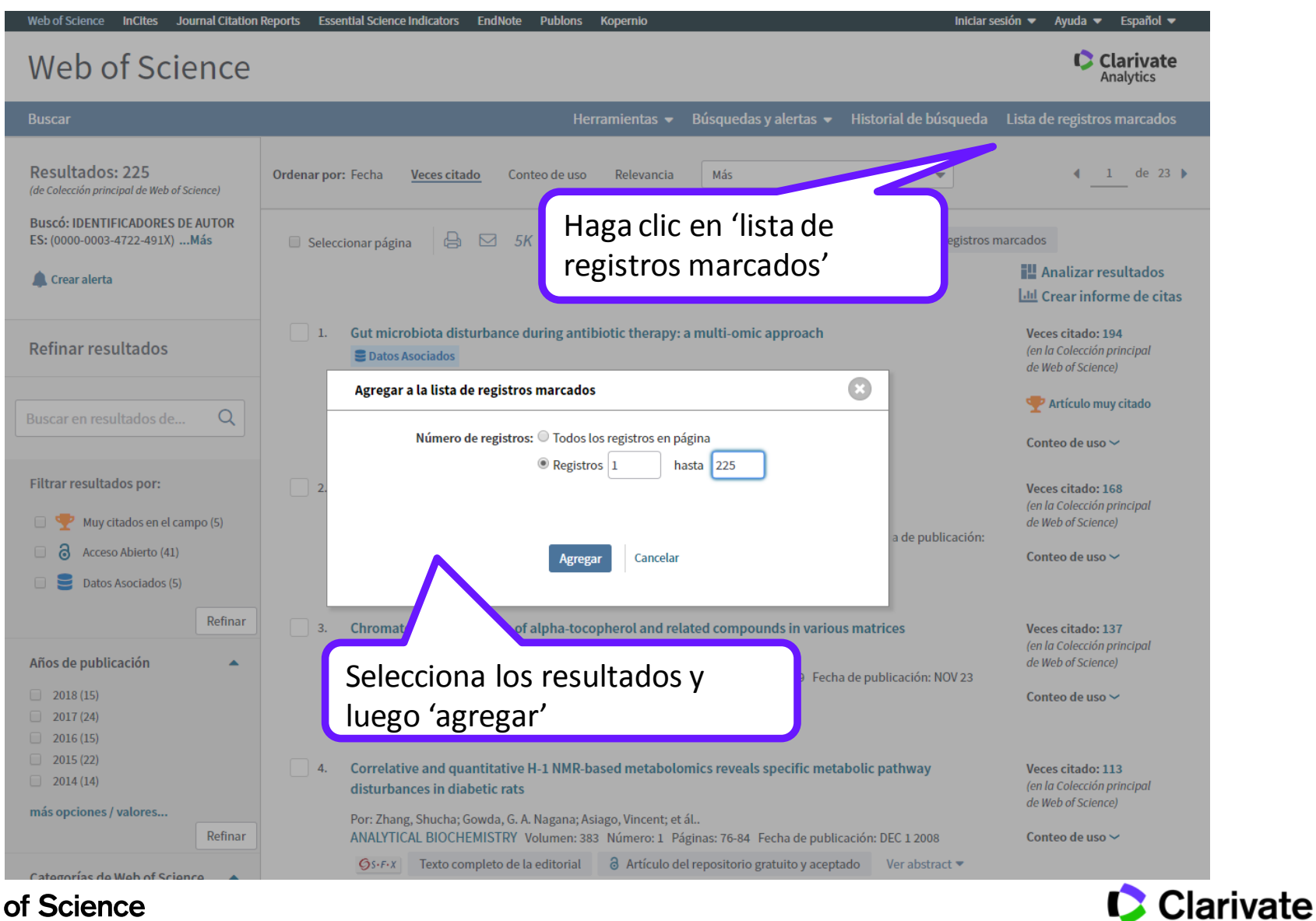

Web of Science Trust the difference

Analytics 40

#### La lista marcada

## Web of Science

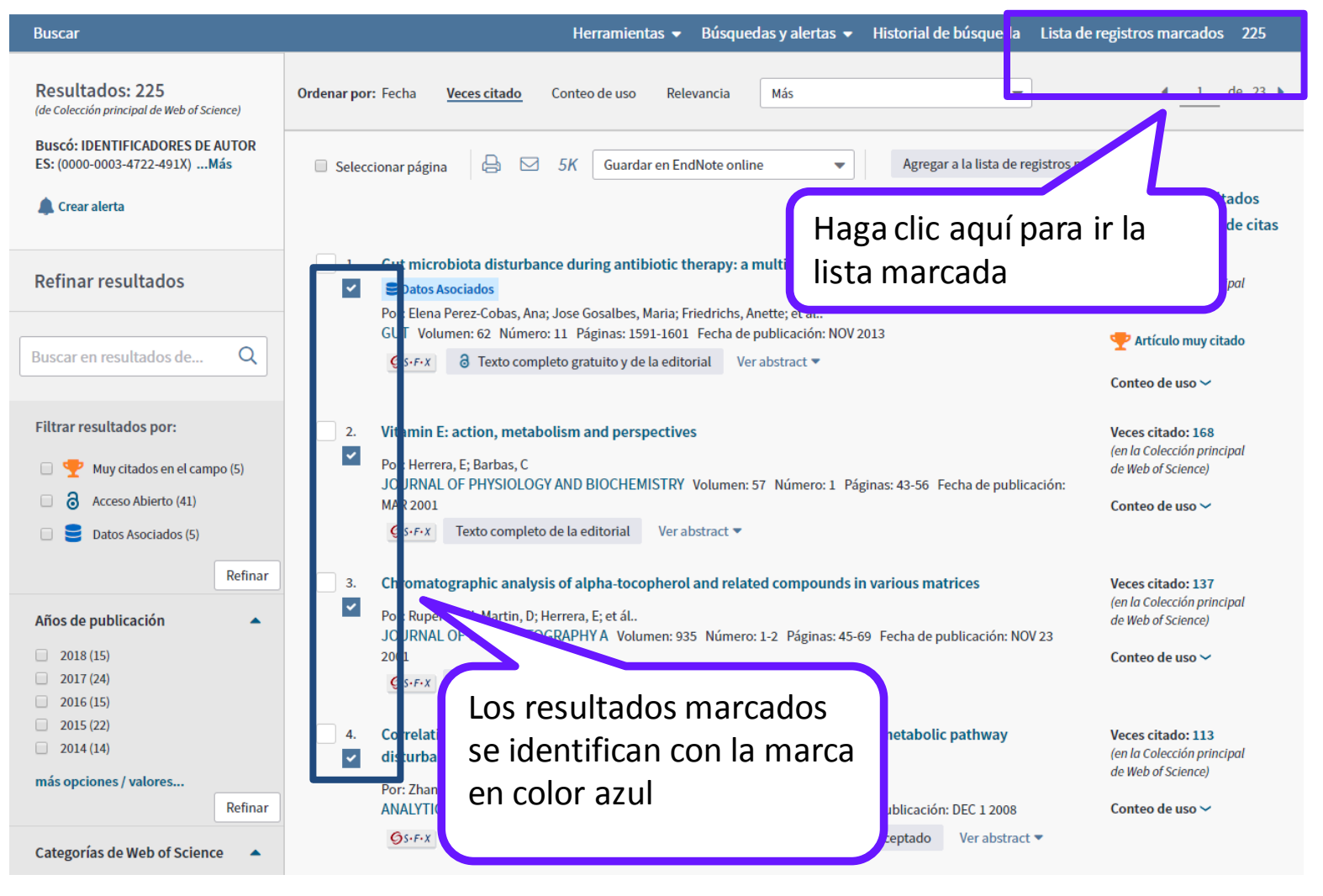

Web of Science Trust the difference

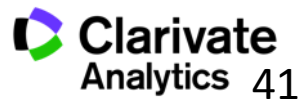

Clarivate Analytics

#### La lista marcada

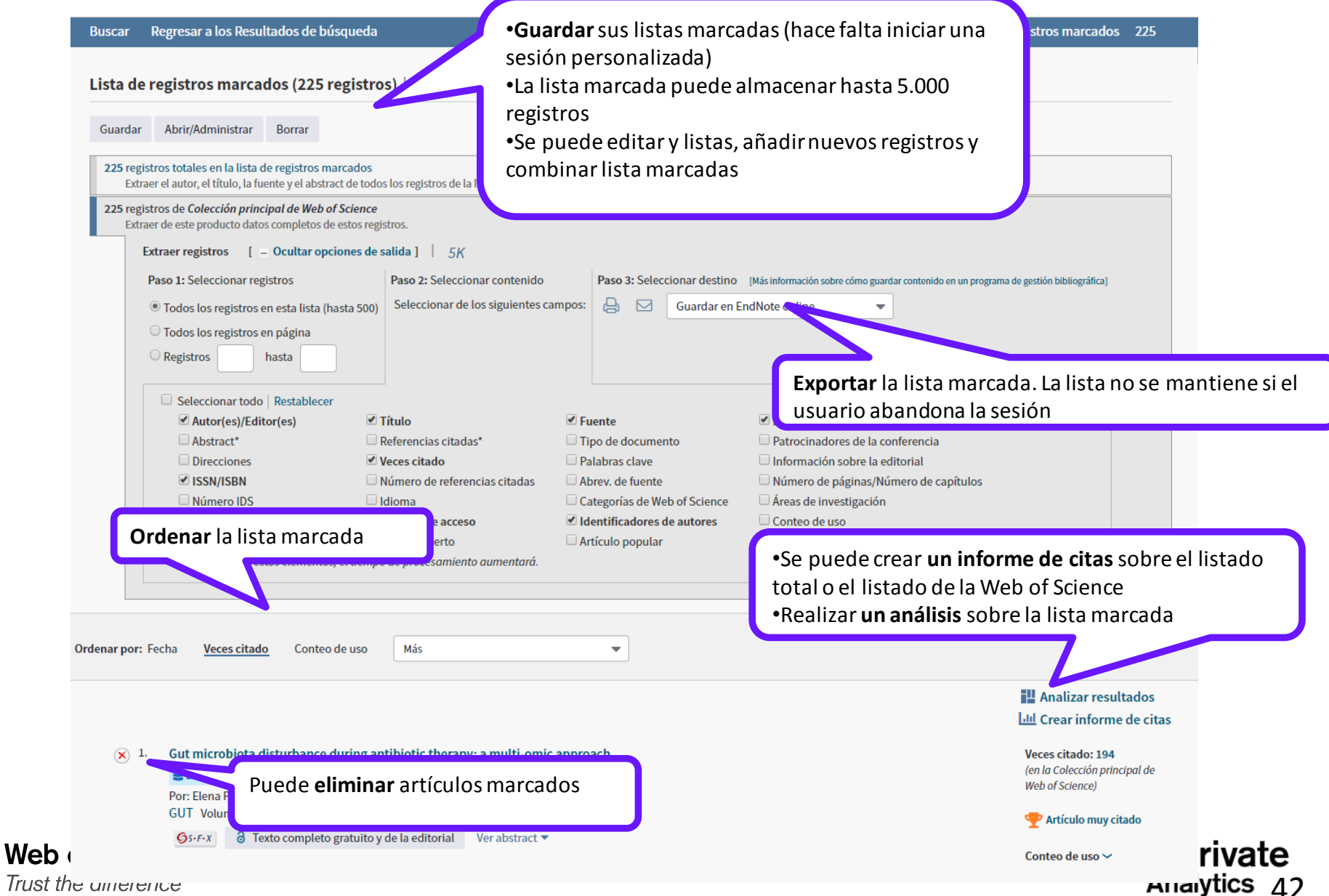

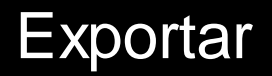

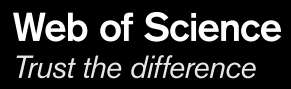

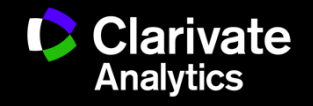

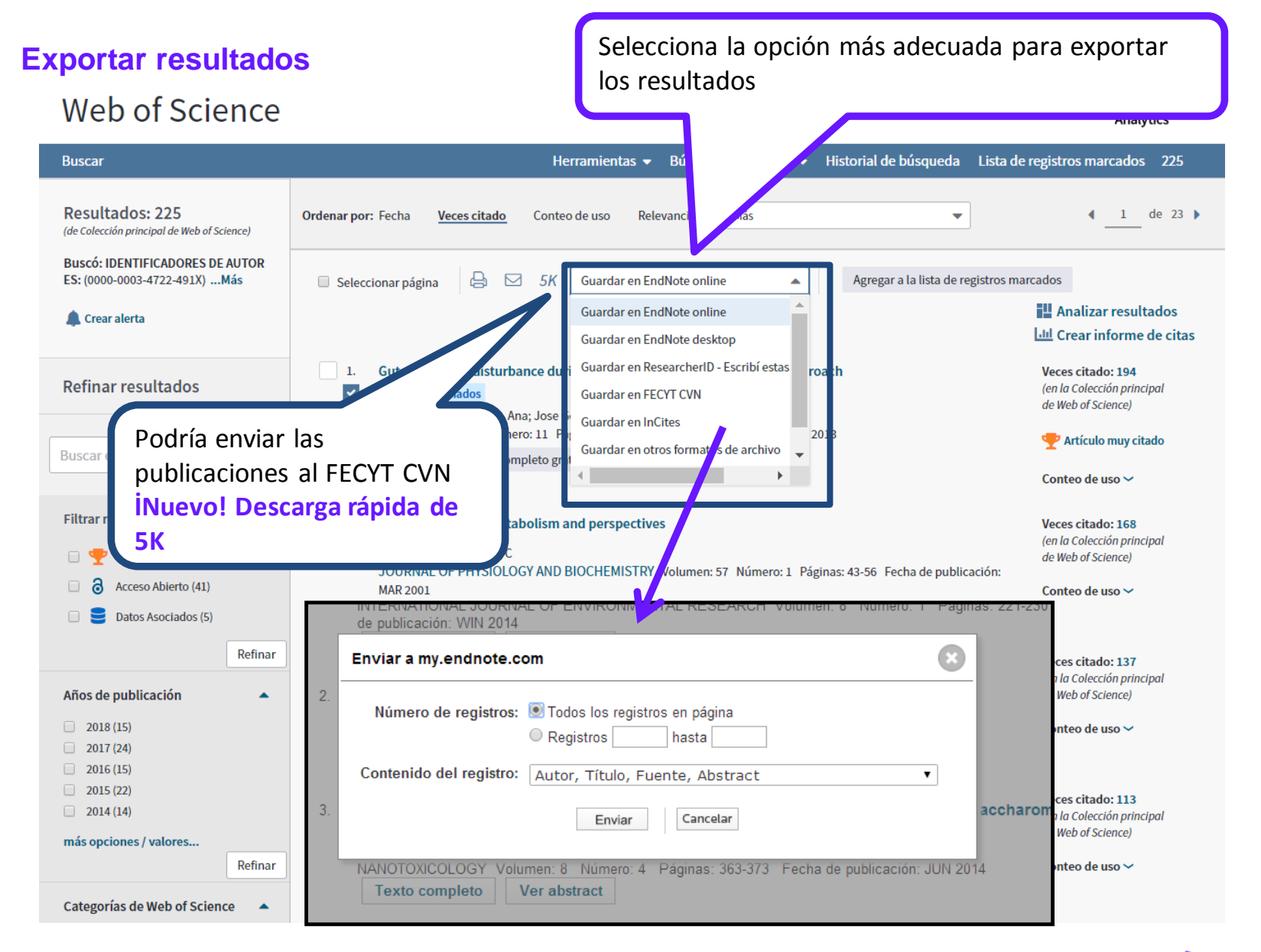

Web of Science

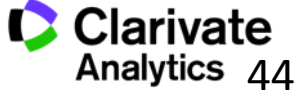

## **Exportar resultados al CVN de FECYT**

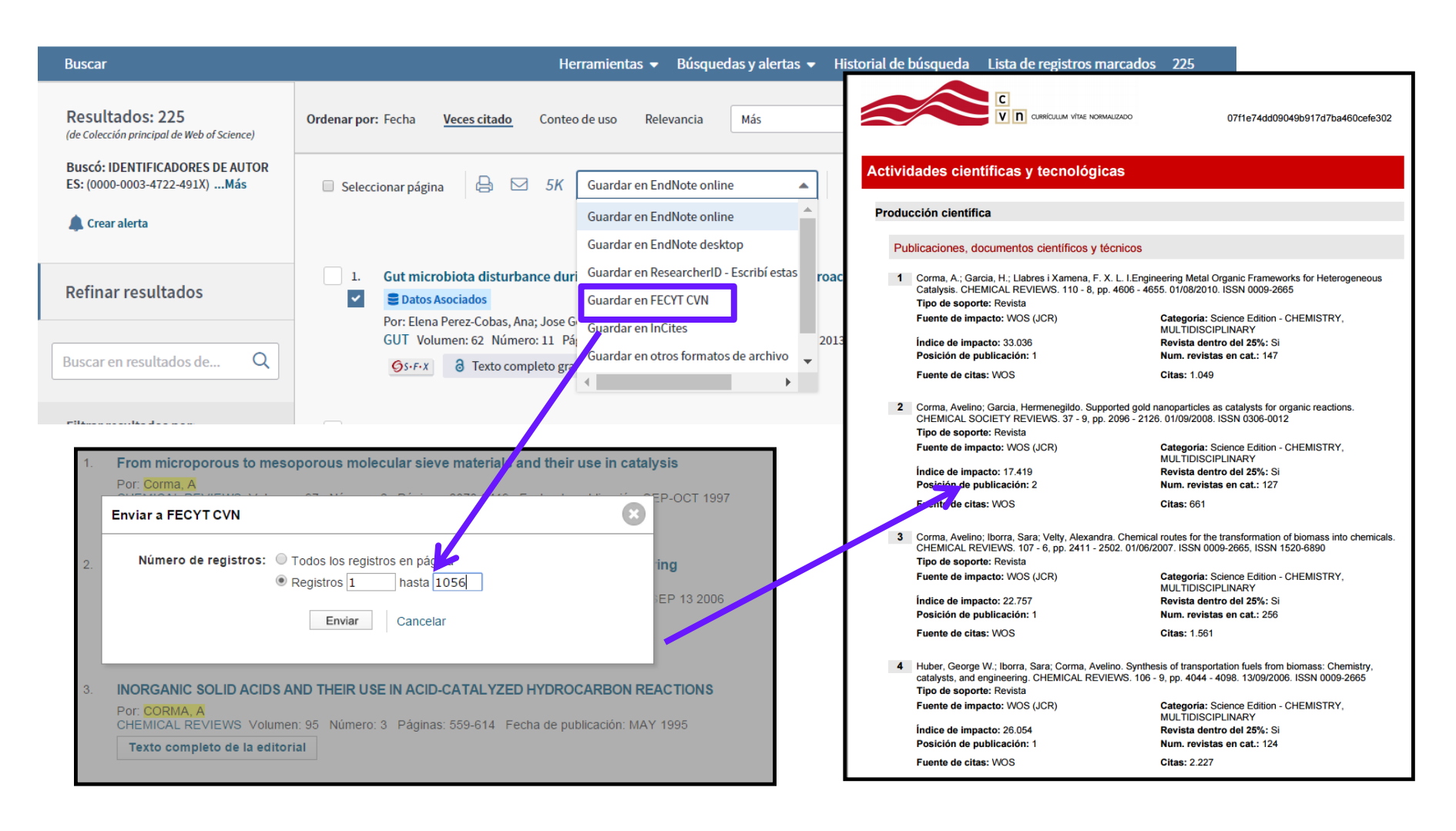

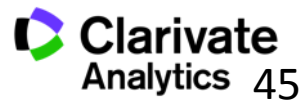

# Personalizar

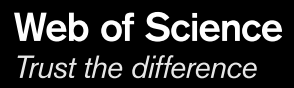

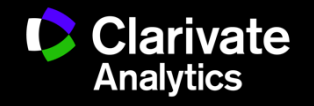

#### Personalización en la Web of Science

Le permite:

- Crear alertas de citas
- Guardar búsquedas
- Crear alertas de búsquedas
- Guardar listas marcadas
- Descarga rápida de 5K resultados
- Acceso a Endnote en línea
- Acceso remoto a la Web of Science

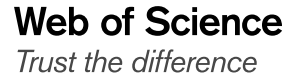

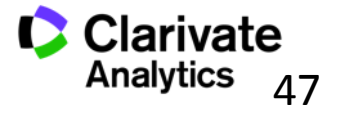

#### Personalización-registrarse

| ournal Citation | Reports Essential Science Indicators EndNote Publons Kopernio                                                                                                    | Inicia                                               | ar sesión 🔺            | \yuda <del>▼</del> Español <del>▼</del>                                                                           |                                                                                                    |
|-----------------|----------------------------------------------------------------------------------------------------|------------------------------------------------------|------------------------|----------------------------------------------------------------------------------------------------|----------------------------------------------------------------------------------------------------|
| ence            |                                                                                                    | <ul> <li>→) Iniciar s</li> <li>☑ Registra</li> </ul> | sesión<br>arse         | Clarivate<br>Analytics                                                                                            |                                                                                                    |
|                 | Herramientas 👻 Búsquedas y alertas 👻 Historial 🔎 🖞                                                                                                    | úsi Cerrar s                                         | sesión<br>T            | s marcados 225                                                                                                    |                                                                                                    |
| icience)        | Ordenar por: Fecha <u>Veces citado</u> Conteo de uso Relevancia Más                                                                                                    | •                                                    |                        | ◀ <u>1</u> de 23 ▶                                                                                                |                                                                                                    |
| E AUTOR<br>.Más | 🛛 Seleccionar página 🛛 🖨 🖂 5K 🛛 Guardar en EndNote online 🔹 🗸 Agregar a l                                                                                                    | a lista de registro                                  | Registro               |                                                                                                    | 0                                                                                                    |
|                 | 1.       Gut microbiota disturbance during antibiotic therapy: a multi-onic approach         Image: Datos Asociados       Datos Asociados         Part Flana Party Cobes Anat Jace Gocalhos, Maria: Friedrichs Anature tál                           |                                                      | *                      | Dirección de correo electrónico:<br>* Nombre:<br>* Apellidos:<br>Iniciales:<br>*Contraseña:                       | rachel567@tr.com<br>(opcional)<br>Directrices de contraseña<br>Debe incluir ocho o más caracteres (sin espacios) e incluir:<br>- al menos un numeral: 0 - 9                                                                                                    |
| Q               | Registro                                                                                                    | ⊗                                                    |                        |                                                                                                    | - al menos un carácter alfabético que distinga mayúsculas de minúsculas<br>- al menos un símbolo: ! @ # \$ % ^ * ( ) ~ `{}[]   & _<br>Ejemplo: 1sun%moon                                                                                                    |
|                 | Dirección de correo electrónico: Nota: si ya se registró previamente en un producto o servicio de C<br>Noter a ingresar la dirección de Nota: si ya se registró previamente en un producto o servicio de C                                           | Clarivate                                            | * Volver<br>Uso de pro | a ingresar la nueva contraseña:<br>* Función principal:<br>* Área de materia:<br>pgrama de gestión bibliográfica: | Seleccionar una función principal V<br>Seleccionar un área de materia V<br>Seleccionar programa de gestión bibliográfica usado V                                                                                                    |
| mpo (5)         | correo electronico:       Inicio de sectore incon echecit         Continuar       Cancelar         Continuar       Cancelar         Agregar referencias a su biblioteca de EndNote         Seleccionar un producto o una base de datos de inicio pre | is<br>ión                                            |                        | * Aceptar/Rechazar:                                                                                               | <ul> <li>Recibir por correo electrónico anuncios, notificaciones y materiales de capacitación, así como otro tipo de material.</li> <li>No recibir por correo electrónico anuncios, notificaciones ni materiales de e capacitación, así como ningún otro tipo de material.</li> </ul>                                                                                                    |
| Refinar         | <ul> <li>Actualizar su información personal</li> <li>3. Chromatographic analysis of alpha-tocopherol and related compounds in various matrice</li> <li>Por: Ruperez, EJ; Martin, D; Herrera, E; et ál</li> </ul>                                     | es                                                   |                        | Inicio de sesión automático:                                                                                      | Iniciar mi sesión automáticamente.<br>© Geleccione esta opción si desea iniciar sesión automáticamente cada<br>vez que acceda a Web of Science. Esta función usa la tecnología de las<br>cookies.)<br>Estoy usando una computadora pública o no deseo iniciar sesión<br>© automáticamente.<br>(Los usuarios de computadores públicas deben seleccionar esta opción.)                                                                                                    |
|                 |                                                                                                    |                                                      |                        | * Términos y condiciones:                                                                                         | TÉRMINOS DE USO DE WEB OF SCIENCE: Tiene permiso para<br>acceder al producto, para descargar o extraer del producto una<br>cantidad razonable de información necesaria para llevar a cabo las<br>adividades de forma individual o como parte de su trabajo, y para<br>incluir partes insustanciales de la información extraída en sus<br>documentos e informes de trabajo, siempre que dichos<br>documentos e informes sean para beneficio de (y pertenezcan a)<br>su organización, o para beneficio de tercos (no de su<br>organización, y que la información extraída sea inmaterial en el<br>He leído y acepto estos términos y condiciones. |
|                 |                                                                                                    |                                                      |                        |                                                                                                    | Enviar cambios Cancelar                                                                                                    |

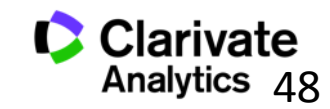

Web of Science Trust the difference

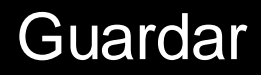

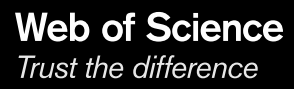

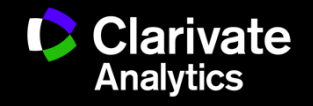

# Crear una alerta de búsqueda en la página de resultados

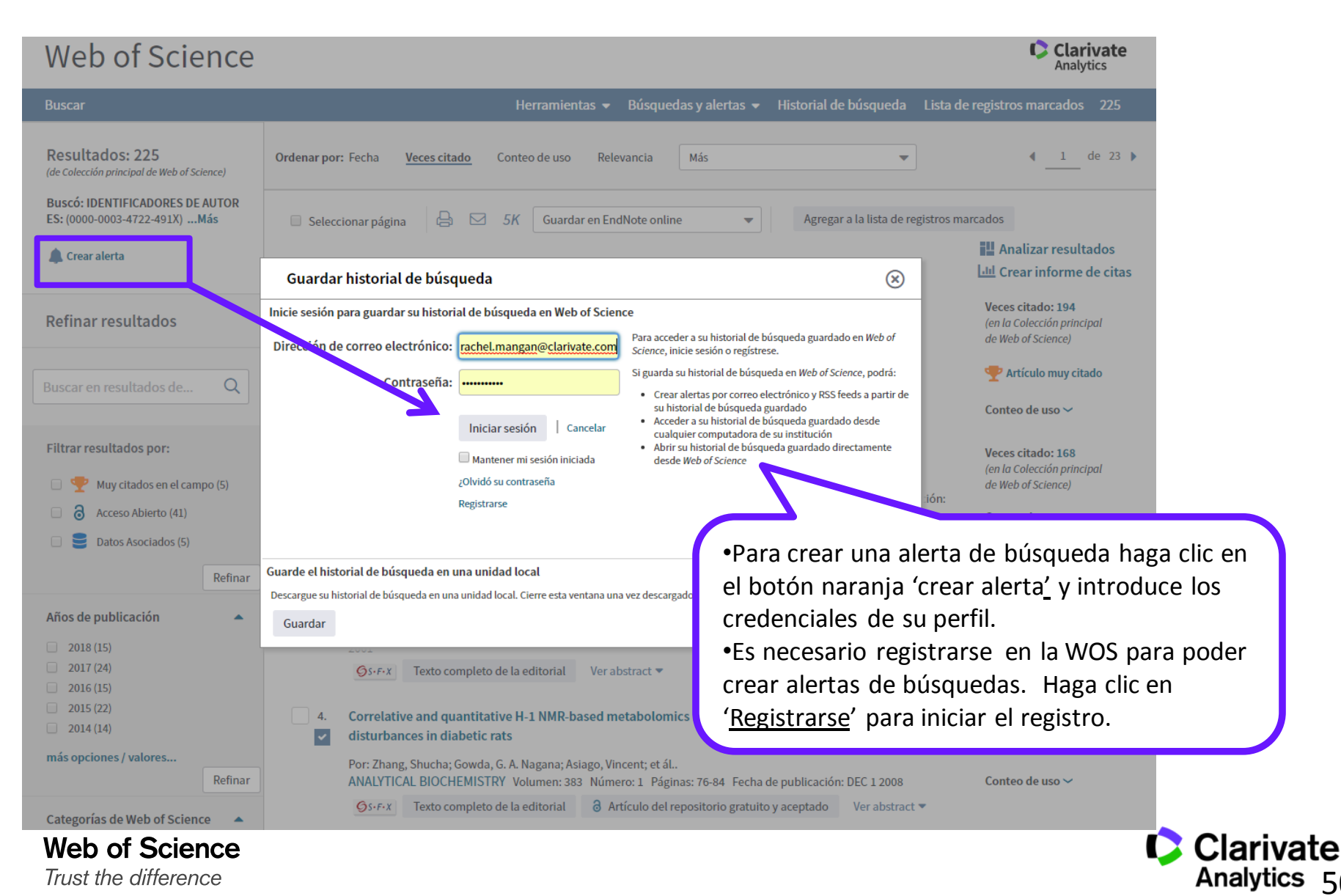

## Crear una alerta de búsqueda en la página de resultados

| Web of Science                                                               | •Rellene los datos necesarios.                                                                                                    |
|------------------------------------------------------------------------------|----------------------------------------------------------------------------------------------------|
| Buscar                                                                       | Herramientas - Búsquedas - Búsquedas - Bús |
| Resultados: 225<br>(de Colección principal de Web of Science)                | Ordenar por: Fecha Veces citado Conteo de uso Relevancia I semana o por mes)                                                                                                    |
| Buscó: IDENTIFICADORES DE AUTOR<br>ES: (0000-0003-4722-491X)Más              | Guardar búsqueda/crear alerta de búsqueda                                                                                                    |
| 🌲 Crear alerta                                                               | Descripción Introduzca una descripción opcio III Analizar resultados                                                                                                    |
| Refinar resultados                                                           | Alertas de correo electrónico Veces citado: 194 (en la Colección principal de Web of Science)                                                                                                    |
| Buscar en resultados de Q                                                    | HTML   Artículo muy citado                                                                                                    |
| Filtrar resultados por:                                                      | Autor, Título, Fuente     Conteo de uso ~       Alerta diaria     Veces citado: 168                                                                                                    |
| <ul> <li>Wuy citados en el campo (5)</li> <li>Acceso Abierto (41)</li> </ul> | (en la Colección principal<br>de Web of Science)<br>Consulta de búsqueda : AUTHOR IDENTIFIERS: (0000-0003-4722-<br>491X)<br>Conteo de uso ~                                                                                                    |
| Datos Asociados (5)                                                          | El RSS feed estará disponible luego de crear la alerta.                                                                                                    |
| Años de publicación                                                          | Cancelar Guardar s Veces citado: 137<br>(en la Colección principal<br>de Web of Science)                                                                                                    |
| 2018 (15)<br>2017 (24)<br>2016 (15)                                          | Guarde el historial de búsqueda en una unidad local     ación: NOV 23       Descargue su historial de búsqueda en una unidad     Conteo de uso ~                                                                                                    |
| 2015 (22)<br>2014 (14)                                                       | archivo.  Veces citado: 113 (en la Colección principal de Web of Science)                                                                                                    |
| más opciones / valores<br>Refinar                                            | ANALYTICAL BIOCHEMISTRY, Volumen: 383, Número: 1, Páginas: 76-84, Fecha de publicación: DEC 1 2008, Conteo de uso x                                                                                                    |
| Categorías de Web of Science                                                 | Øs-F-X       Texto completo de la editorial       ∂ Artículo del repositorio gratuito y aceptado       Ver abstract ▼                                                                                                    |

Web of Science Trust the difference Clarivate Analytics 51

#### Organizar sus búsquedas guardadas

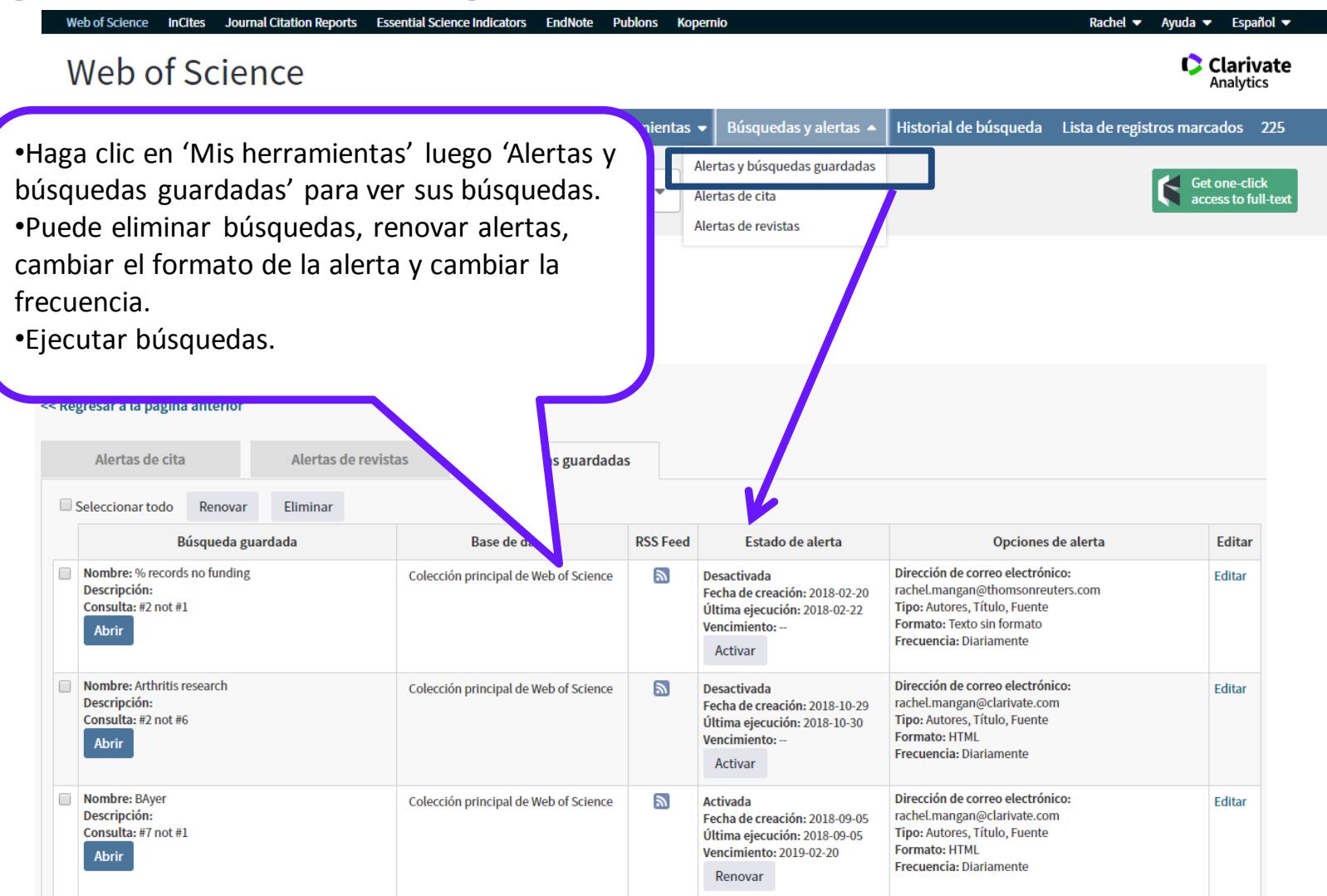

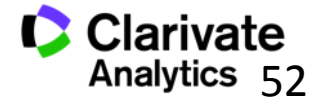

- Clarivate Webofscience.com
  - EN my.endnote.com
  - RD researcherid.com
  - You Tube
- youtube.com/WoSTraining
- Clarivate http://clarivate.libguides.com/home
- Clarivate http://clarivate.libcal.com/calendar/wos-incitestraining

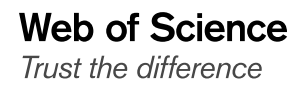

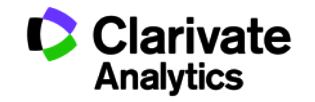

#### **Opciones de acceso a la Web of Science**

Existen varias opciones para acceder a la Web of Science

- 1. Extensión en el navegador Google
- 2. Catálogo de su biblioteca (en el catálogo de bases de datos electrónicos )
- 3. Página web <u>www.recursoscientificos.fecyt.es</u>
- 4. Página web <u>www.webofscience.com</u>.
  - Acceso a usuarios registrados. Hace falta introducir los credenciales de su perfil de usuario de WOS

Otros tipos de acceso (shibboleth)

| Boardi   🛅 Boardi   🥖 Gestic   🌽 Equip:   🎇 Sevilla   🚺 Micro:   💽 Sign | ir 🛛 🔀 Coleg 🗍 G where 🗍 🗘 Coral 🛛 😰 Coral 🗍 🚺 Coral 🗍 🏷 Web c 🖓 Clariv: New 🕯 |
|-------------------------------------------------------------------------|--------------------------------------------------------------------------------|
| G Search Google or type a URL                                           | * 0 0 🖬                                                                        |
| ICites™ 🗘 Research Analytics - F 🧿 Google 🔹 Web of Science [v.5.]. [    | Web of Science Clarivate<br>Analytics                                          |
|                                                                         | Search Web of Science Core Collection                                          |
| G                                                                       | Settings   © 2018 Clarivate Analytics                                          |
| Search Google or type a URL                                             | Ļ                                                                              |

https://chrome.google.com/webstore/detail/web-of-science-quick-sear/nemobobcigeaigadamdpegpjkklkoeae

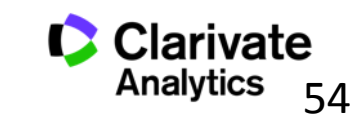

Web of Science Trust the difference

.

•

# **SUGERIR UNA CORRECION**

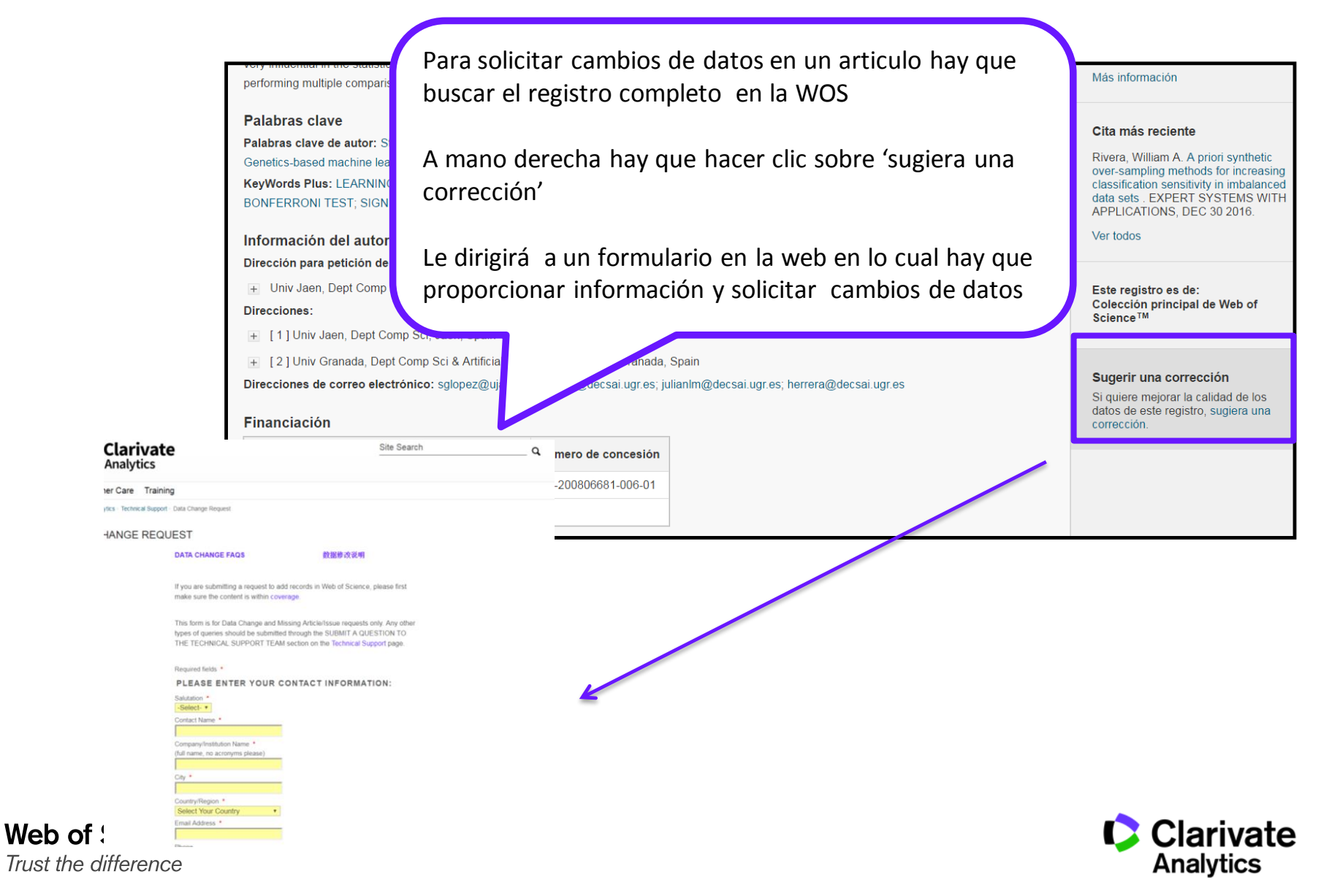

# Web of Science

Trust the difference

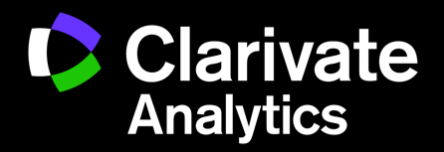